#### 6.4.11 Site

The Site page allows the user to add information identifying the site, including the name of the site, address, contact information, etc. Each item is limited to 35 alphanumeric parameters.

| 🖉 DVB-TH L-Band Transmitter - Windo | ows Internet Explorer                           |          |            |                            | _O×                                   |  |  |
|-------------------------------------|-------------------------------------------------|----------|------------|----------------------------|---------------------------------------|--|--|
| Gerei Attp://172.20.33.175/cgi      | 🔊 🗢 🔹 http://172.20.33.175/cgi_ipradio?type=117 |          |            |                            |                                       |  |  |
| <u> </u>                            | <u>H</u> elp                                    |          |            |                            |                                       |  |  |
| 🔆 Favorites DVB-TH L-Band Transm    | nitter                                          |          | 🔤 🖓 •      | • 🔝 • 🖃 🖶 • <u>P</u> age • | <u>S</u> afety + T <u>o</u> ols + @ + |  |  |
| Status                              | Config                                          | Alarmo   | NMS licore | System Darameters          | <b>_</b>                              |  |  |
| Status                              | Coning                                          | Alditits | NWIS USEIS | System Parameters          |                                       |  |  |
|                                     |                                                 | Site     |            |                            |                                       |  |  |
|                                     |                                                 |          |            |                            |                                       |  |  |
|                                     | System Description                              |          |            |                            |                                       |  |  |
|                                     | Contact Information                             |          |            |                            |                                       |  |  |
|                                     | System Location                                 |          |            |                            |                                       |  |  |
|                                     | Site Address Line 1                             |          |            |                            |                                       |  |  |
|                                     | Site Address Line 2                             |          |            |                            |                                       |  |  |
|                                     | Site Address Line 3                             |          |            |                            |                                       |  |  |
|                                     | Site Address Line 4                             |          |            |                            |                                       |  |  |
|                                     | Site Notes                                      |          |            |                            |                                       |  |  |
|                                     |                                                 |          |            |                            |                                       |  |  |
|                                     |                                                 | Submit   |            |                            | <b>.</b>                              |  |  |
| Done                                |                                                 |          |            | Nternet                    | √A + 100% + //                        |  |  |

Figure 6-24 Site Information

The available parameters are:

| Item                | Option                           |
|---------------------|----------------------------------|
| System Description  | up to 35 alphanumeric characters |
| Contact Information | up to 35 alphanumeric characters |
| System Location     | up to 35 alphanumeric characters |
| Site Address Line 1 | up to 35 alphanumeric characters |
| Site Address Line 2 | up to 35 alphanumeric characters |
| Site Address Line 3 | up to 35 alphanumeric characters |
| Site Address Line 4 | up to 35 alphanumeric characters |
| Site Notes          | up to 35 alphanumeric characters |

Table 6-11 Site Parameters

#### 6.5 Alarms Menu

The Alarms menu contains the following pull-down items (see Figure 6-25 below):

- Alarm Properties
- External Voltage Alarm Setting
- Log Management
- Alarm Log

| 🖉 DVB-TH L-Band Transmitter - Windows Internet Explorer |                                                                                                    |
|---------------------------------------------------------|----------------------------------------------------------------------------------------------------|
| C → http://172.20.33.175/cgi_ipradio?type=103           | 💌 🗟 🀓 🗙 🚼 Google 🛛 🔎 🗸                                                                                                    |
| Eileditiew Fvoritesoolselp                              |                                                                                                    |
| Gravorites DVB-TH L-Band Transmitter                    | 🐴 + 🔂 - 🖻 🌧 + Page + Safety + Tgols + 🔞 +                                                                                                    |
|                                                         | <u> </u>                                                                                                    |
| Status Config                                           | Alarms NMS Users System Parameters                                                                                                    |
|                                                         | Alarm Properties                                                                                                    |
|                                                         | External Voltage<br>Alarm Setting                                                                                                    |
| Versions and Serial Numbers                             | Log Management Thu Jul 11 17:07:14 2013                                                                                                    |
| Serial Number: 27130019                                 | Alarm Status                                                                                                    |
| Linux 2.4.20_mvl31-ml300 Version: 3037                  | Modulator Application Version: 2373                                                                                                    |
| Modulator FPGA Version: 5890                            | Modulator CPLD Version: 40                                                                                                    |
| GPS Receiver Software Version: 4.0                      | Up Converter Software Version: 6.12                                                                                                    |
| Done                                                    | [] [] |

Figure 6-25 Alarms Menu

The Alarms menu allows the user to set the properties of each alarm including system actions as well to view alarm and event logs.

#### 6.5.1 Alarm Properties

The first item in the Alarm Properties page is the Alarm Index. The Alarm Index box has a pull-down menu permitting the user to select a specific alarm from the list for configuration. The list of alarms along with a description of each alarm can be found in Section  $\underline{10}$ .

The user can configure each alarm to be displayed (Alarm Enabled ON) or ignored (Alarm Enabled OFF) and can configure the modulator to send an SNMP trap for any active alarm. The user can also configure a number of relays on the modulator rear panel to be triggered on alarm.

The integration time can be set to any value between 0 to 360 seconds, allowing the modulator to avoid reporting intermittent alarms. An alarm will only be reported if it is still active after the integration time has elapsed.

The Alarm Properties page also summarizes the current Alarm Properties settings for all system alarms under Alarm Property Setting Summary.

| Substant Experience of the second terms of the second second seco | Explorer       |                    |                            |                     |              |                  |                      |  |
|----------------------------------------------------------------------------------------------------|----------------|--------------------|----------------------------|---------------------|--------------|------------------|----------------------|--|
|                                                                                                    | 119            |                    | - 2                        | 🛃 🗙 🔀               | Google       |                  | <b>P</b> -           |  |
| <u>File E</u> dit <u>V</u> iew F <u>a</u> vorites <u>T</u> ools <u>H</u> elp                                                                                                    |                |                    |                            |                     |              |                  |                      |  |
| Gravorites DVB-TH L-Band Transmitter                                                                                                    |                |                    |                            | <u>à</u> -          | s - = 🖶      |                  | T <u>o</u> ols + 🔞 + |  |
| Status                                                                                                    | Config         | Alarms             | NMS Users                  | Syste               | m Parameters |                  | <b>_</b>             |  |
| Alarm Properties                                                                                                    |                |                    |                            |                     |              |                  |                      |  |
| Alarm Ir                                                                                                    | ndex 0         | Modulator Restarte | d 💌                        |                     |              |                  |                      |  |
| Alarm E                                                                                                    | nabled 0       |                    |                            |                     |              |                  |                      |  |
| Trap No<br>Alarm                                                                                                    | tification on  | N V                |                            |                     |              |                  |                      |  |
| Integrat                                                                                                    | tion Time      |                    |                            | 0360                |              |                  |                      |  |
| Mute or                                                                                                    | Alarm 0        | FF V               |                            |                     |              |                  |                      |  |
| Relay or                                                                                                    | n Alarm        | FF                 |                            |                     |              |                  |                      |  |
| Second                                                                                                    | Relay on Alarm | FF                 |                            |                     |              |                  |                      |  |
| Alarm S                                                                                                    | everity Level  | formative 💌        |                            |                     |              |                  |                      |  |
|                                                                                                    |                | Submit             |                            |                     |              |                  |                      |  |
|                                                                                                    | Alarm Pro      | perty Settir       | ng Summary                 | Y                   |              |                  |                      |  |
|                                                                                                    | Alarm          | ed Notif Ti        | itegr Mute<br>ime On Alarm | Kelay<br>1 On Alarm | On Alarm I   | everity<br>.evel | -                    |  |
| 0 Modulator Restarted                                                                                                    | ON             | ON 0               | OFF                        | OFF                 | OFF 1        | Informative      |                      |  |
| 1 Heartbeat                                                                                                    | ON             | ON 0               | OFF                        | OFF                 | OFF I        | Informative      |                      |  |
| 2 Exciter Temperature Fault                                                                                                    | OFF            | ON 0               | OFF                        | OFF                 | OFF C        | Critical         |                      |  |
| 3 GPS Antenna Undercurrent                                                                                                    | ON             | ON 0               | OFF                        | OFF                 | OFF C        | Critical         |                      |  |
| 4 GPS Antenna Overcurrent                                                                                                    | ON             | ON 0               | OFF                        | OFF                 | OFF C        | Critical         |                      |  |
| 5 GPS Quality Low                                                                                                    | ON             | ON 0               | OFF                        | OFF                 | OFF C        | ritical          |                      |  |
| 6 GPS Comm Error                                                                                                    | ON             | ON 0               | OFF                        | OFF                 | OFF C        | Critical         |                      |  |
| / NO INPUT Data                                                                                                    | ON             | ON 0               | OFF                        | 011                 | 011 (        | ritical          | <b>_</b>             |  |
| •                                                                                                    |                |                    |                            |                     |              |                  |                      |  |
| Done                                                                                                    |                |                    |                            |                     | lnternet     |                  | <u>€</u> 100% • //   |  |

Figure 6-26 Alarm Properties Configuration

For each alarm, the user can set the following:

| Item                       | Option                                                 |
|----------------------------|--------------------------------------------------------|
| Alarm Enabled              | OFF, ON                                                |
|                            |                                                        |
|                            | Used to control whether the selected alarm will be     |
|                            | displayed (ON) or ignored (OFF).                       |
| Trap Notification on Alarm | OFF, ON                                                |
|                            |                                                        |
|                            | Used to control whether the selected alarm will        |
|                            | produce a SNMP trap notification.                      |
| Integration Time           | 0 to 360 sec                                           |
|                            |                                                        |
|                            | Length of time an alarm condition is present before    |
|                            | the alarm is declared.                                 |
| Mute on Alarm              | OFF, ON                                                |
|                            |                                                        |
|                            | Used to control whether the selected alarm will mute   |
|                            | the transmitter output.                                |
| Relay on Alarm             | OFF, ON                                                |
|                            |                                                        |
|                            | Used to control whether the selected alarm will active |
|                            | the first alarm relay.                                 |
| Second Relay on Alarm      | OFF, ON                                                |
|                            |                                                        |
|                            | Used to control whether the selected alarm will active |
|                            | the second alarm relay.                                |
| Alarm Severity Level       | Critical, Warning, Informative, Cleared                |

#### 6.5.2 External Voltage Alarm Setting

The External Voltage Alarm Setting page allows the user to set the voltage threshold for each of the I/O port analog inputs (pins). Voltage 1 though Voltage 8 correspond to pins 1 though 8; pin 9 is ground.

For example, the pin 6 settings (Voltage6 Trigger Polarity and Voltage6 Trigger Threshold) seen in <u>Figure 6-27</u> will create an alarm if the pin 6 output voltage is greater than 2.0 VDC.

**NOTE**: For this application, Pin 6 has been connected to the cabinet door switch contacts, Pin 7 has been connected to the cabinet smoke detector and the Web interface has been configured accordingly. The External Voltage Alarm Settings should not be modifies by the user.

| CDVB-TH L-Band TX - Windows Inte      | rnet Explorer              |               |            |                            |                                       |  |  |  |
|---------------------------------------|----------------------------|---------------|------------|----------------------------|---------------------------------------|--|--|--|
| C C C C C C C C C C C C C C C C C C C | _ipradio?type=120          |               | 🔽 🖻 🔄 🗙 📓  | Google                     | <b>₽</b> -                            |  |  |  |
|                                       | Help                       |               |            |                            |                                       |  |  |  |
| 🔆 Favorites DVB-TH L-Band TX          |                            | 1             | 🐴 •        | 🔊 - 🖃 🖶 - <u>P</u> age - S | <u>S</u> afety + T <u>o</u> ols + @ + |  |  |  |
| Status                                | Config                     | Alarmo        | NMS linera | Sustam Daramatora          | <b>_</b>                              |  |  |  |
| Status                                | Coning                     | Aldrins       | NWIS USERS | System Parameters          |                                       |  |  |  |
|                                       | External                   | Voltage Aları | n Setting  |                            |                                       |  |  |  |
|                                       | Voltage1 Trigger Polarity  | < •           |            |                            |                                       |  |  |  |
|                                       | Voltage1 Trigger Threshold | 0.00          | 0.001      | 0.00                       |                                       |  |  |  |
|                                       | Voltage2 Trigger Polarity  | < 💌           |            |                            |                                       |  |  |  |
|                                       | Voltage2 Trigger Threshold | 0.00          | 0.001      | 0.00                       |                                       |  |  |  |
|                                       | Voltage3 Trigger Polarity  | < 💌           |            |                            |                                       |  |  |  |
|                                       | Voltage3 Trigger Threshold | 0.00          | 0.001      | 0.00                       |                                       |  |  |  |
|                                       | Voltage4 Trigger Polarity  | < 💌           |            |                            |                                       |  |  |  |
|                                       | Voltage4 Trigger Threshold | 0.00          | 0.001      | 0.00                       |                                       |  |  |  |
|                                       | Voltage5 Trigger Polarity  | < -           |            |                            |                                       |  |  |  |
|                                       | Voltage5 Trigger Threshold | 0.00          | 0.001      | 0.00                       |                                       |  |  |  |
|                                       | Voltage6 Trigger Polarity  | > -           |            |                            |                                       |  |  |  |
|                                       | Voltage6 Trigger Threshold | 2.00          | 0.001      | 0.00                       |                                       |  |  |  |
|                                       | Voltage7 Trigger Polarity  | < •           |            |                            |                                       |  |  |  |
|                                       | Voltage7 Trigger Threshold | 0.00          | 0.001      | 0.00                       |                                       |  |  |  |
|                                       | Voltage8 Trigger Polarity  | < 💌           |            |                            |                                       |  |  |  |
|                                       | Voltage8 Trigger Threshold | 0.00          | 0.001      | 0.00                       |                                       |  |  |  |
| Submit                                |                            |               |            |                            |                                       |  |  |  |
|                                       |                            |               |            |                            | -                                     |  |  |  |
| Done                                  |                            |               |            | 😜 Internet                 | 🖓 🔹 🔍 100% 🔹 🌈                        |  |  |  |

Figure 6-27 External Voltage Alarm Setting Configuration

For each I/O pin, the user can set the following:

| Item                      | Selection         |
|---------------------------|-------------------|
| Voltage Trigger Polarity  | <, >              |
| Voltage Trigger Threshold | Range: 0.00 10.00 |

## Table 6-13 External Voltage Alarm Setting Parameters

#### 6.5.3 Log Management

The Log Management page can be used to clear the alarm log and/or event log, change the order alarms appear in the logs and change the displayed alarm log.

If the Alarm Log is configured not to display alarms in reverse, the most recent alarm will be at the bottom of the list. If the Alarm Log is configured to display alarms in reverse, the most recent alarm will be at the top of the list.

| 🖉 DVB-TH L-                                                                                                    | Band Transmitter - Windo                       | ws Internet Explorer |        |           |                          |                                       |  |  |
|----------------------------------------------------------------------------------------------------|------------------------------------------------|----------------------|--------|-----------|--------------------------|---------------------------------------|--|--|
| <b>⊖</b> ⊙ -                                                                                                    | http://172.20.33.175/cgi                       | _ipradio?type=121    |        | 💌 🖻 👉 🗙 🚦 | Google                   | <b>₽</b> •                            |  |  |
| <u> </u>                                                                                                    | ⊻iew F <u>a</u> vorites <u>T</u> ools <u>I</u> | Help                 |        |           |                          |                                       |  |  |
| 🚖 Favorites                                                                                                    | DVB-TH L-Band Transmi                          | itter                |        | - 🟠       | 🔊 - 📑 🖶 - <u>P</u> age - | <u>S</u> afety + T <u>o</u> ols + 🕢 + |  |  |
|                                                                                                    | Status                                         | Config               | Alarms | NMS Users | System Parameters        | -                                     |  |  |
| Status     Log     Narms     NMS Users     System Parameters       Log Management       Clear Alarm Log     No I       Logs Display In Reverse     No I       Log To Display     Alarm Log I       Submit     Submit |                                                |                      |        |           |                          |                                       |  |  |
| Done                                                                                                    |                                                | 4 <u></u>            |        |           | lnternet                 | <br>▼_ € 100% ▼ //                    |  |  |

Figure 6-28 Log Management Configuration

The available parameters are:

| Item                    | Option                                                                          |
|-------------------------|---------------------------------------------------------------------------------|
| Clear Alarm Log         | No, Yes                                                                         |
| Logs Display in Reverse | No, Yes                                                                         |
|                         | Used to determine the order alarms are displayed in the Alarm Log.              |
| Log To Display          | Transient Log, Alarm Log                                                        |
|                         | Used to determine if the Alarm Log will display Transient Alarms or Set Alarms. |

#### **Table 6-14 Log Management Parameters**

# 6.5.4 Alarm Log

The Alarm Log lists the current alarms as well as all alarm log entries.

| 🖉 DVB-TH L-Band Transmitte                          | er - Windows In            | ternet Explorer  |                    |                  |                            | -D×                                     |
|-----------------------------------------------------|----------------------------|------------------|--------------------|------------------|----------------------------|-----------------------------------------|
| Goo ▼ http://172.20.                                | 33.175/cgi_ipradi          | o?type=133       |                    | - 🛛 🖌            | 🗙 🚼 Google                 | <b>₽</b> •                              |
| ] <u>F</u> ile <u>E</u> dit ⊻iew F <u>a</u> vorites | <u>I</u> ools <u>H</u> elp |                  |                    |                  |                            |                                         |
| 🔶 Favorites 🛛 DVB-TH L-Ba                           | and Transmitter            |                  |                    | ] {              | 🛐 • 🔝 - 🖃 📥 • <u>P</u> age | • <u>S</u> afety • T <u>o</u> ols • 🕢 • |
| Status                                              |                            | Config           | Alarmo             | NMS LICORE       | Suctom Daramotore          | <b>_</b>                                |
| Status                                              |                            | Coning           | Aidinis            | NW3 USEIS        | System Parameters          |                                         |
| Current Alarms                                      |                            |                  |                    |                  | Thu Jul 11                 | 17:29:41 2013                           |
| No Input Data:                                      | _                          |                  |                    | Thu Jul 11       | 16:40:28 2013              |                                         |
| HPA Controller Comm                                 | n Err:                     |                  |                    | Thu Jul 11       | 15:33:09 2013              |                                         |
|                                                     |                            |                  | Alarm Lo           | g                |                            |                                         |
|                                                     | Alarm Log:<br>Modulator    | <br>Destarted is | Set at Thu Jul 11  | 11.24.11 2013    | <u> </u>                   |                                         |
|                                                     | nouuraoor                  | Nebbarbea 15     | See at ina our i.  |                  |                            |                                         |
| 2:                                                  | Modulator                  | Restarted is     | Cleared at Thu Ju  | 11 11:24:18 2013 |                            |                                         |
| 3:                                                  | No Input                   | Data is Set a    | t Thu Jul 11 11:24 | 1:24 2013        |                            |                                         |
| 4:                                                  | HPA Contr                  | oller Comm Er    | r is Set at Thu Ju | 11 11:24:52 2013 |                            |                                         |
| 5:                                                  | Hardware                   | Muted Output     | is Set at Thu Jul  | 11 11:49:58 2013 |                            | -                                       |
| Done                                                |                            |                  |                    |                  | lnternet                   |                                         |

Figure 6-29 Alarm Log

| 🖉 DVB-TH L-Band Tra                                 | ansmitter - Windows In              | ternet Explorer       |                 |                    |                            |                                         |
|-----------------------------------------------------|-------------------------------------|-----------------------|-----------------|--------------------|----------------------------|-----------------------------------------|
| 🕒 📀 🗢 🛛 http:/                                      | /172.20.33.175/cgi_ipradi           | o?type=133            |                 | • 🗟 🔶 >            | < 🚼 Google                 | <b>₽</b> •                              |
| ∫ <u>F</u> ile <u>E</u> dit <u>V</u> iew F <u>a</u> | avorites <u>T</u> ools <u>H</u> elp |                       |                 |                    |                            |                                         |
| 🔆 Favorites 🛛 DVB                                   | -TH L-Band Transmitter              |                       |                 | 1                  | 🔓 • 🔝 - 🖃 🖶 • <u>P</u> age | • <u>S</u> afety • T <u>o</u> ols • 🕢 • |
|                                                     | 24.4                                |                       |                 |                    |                            | <u> </u>                                |
|                                                     | status                              | Config                | Alarms          | NWS Users          | System Parameters          |                                         |
| Current Alarms                                      |                                     |                       |                 |                    | Thu Jul 11                 | 17:32:43 2013                           |
| No Input Data:                                      |                                     |                       |                 | Thu Jul 11         | 16:40:28 2013              |                                         |
| HPA Controller                                      | Comm Err:                           |                       |                 | Thu Jul 11         | 15:33:09 2013              |                                         |
|                                                     |                                     |                       | Alarm L         | og                 |                            |                                         |
|                                                     | ^ Alarm Log<br>43: No Input D       | :<br>ata is Set at Th | u Jul 11 16:40  | :28 2013           | <u> </u>                   |                                         |
|                                                     | 42: No Input D                      | ata is Cleared a      | at Thu Jul 11 1 | 6:40:16 2013       |                            |                                         |
|                                                     | 41: HPA Contro                      | ller Comm Err is      | s Set at Thu Ju | 1 11 15:33:09 2013 |                            |                                         |
|                                                     | 40: No Input D                      | ata is Set at Th      | u Jul 11 15:32  | :37 2013           |                            |                                         |
|                                                     | 39: Modulator                       | Restarted is Cle      | ared at Thu Ju  | 1 11 15:32:31 2013 | <u> </u>                   |                                         |
| Done                                                |                                     |                       |                 |                    | Niternet                   |                                         |

Figure 6-30 Alarm Log (Log Displayed in Reverse)

#### 6.6 NMS Users Menu

The NMS Users menu includes the User Properties menu (see the pull down figure below).

The NMS Users menu sets the parameters required for an individual user to establish communications with the modulator via a SNMP Network Management System (NMS). From the User Properties menu, each NMS user can be configured with a user name, password, Cryptographic Hash Function authentication type (SHA, MD5, none) and Data Encryption mode (DES, AES, none) plus encryption password.

| 🖉 DVB-TH L-Ba                 | nd Transmitter - Windo             | ows Internet Explorer |              |                         |                            | _ <b>_</b> ×                          |
|-------------------------------|------------------------------------|-----------------------|--------------|-------------------------|----------------------------|---------------------------------------|
| <b>@• </b>                    | http://172.20.33.175/cg            | i_ipradio?type=123    |              | 💌 🗟 🐓 🗙                 | 😽 Google                   | <b>₽</b> -                            |
| <u>F</u> ile <u>E</u> dit ⊻ie | w F <u>a</u> vorites <u>T</u> ools | <u>H</u> elp          |              |                         |                            |                                       |
| 🚖 Favorites                   | DVB-TH L-Band Transm               | nitter                |              | - 🔂                     | • 🔝 👻 🖃 🖶 • <u>P</u> age • | <u>S</u> afety + T <u>o</u> ols + @ + |
|                               | Status                             | Config                | Alarms       | NMS Users               | System Parameters          | <b>^</b>                              |
|                               |                                    |                       | User Proper  | User Properties<br>ties |                            |                                       |
|                               |                                    | Users Index           | user0        |                         |                            |                                       |
|                               |                                    | Authorization Type    | SHA          |                         |                            |                                       |
|                               |                                    | Auth. password        | unique123456 |                         |                            |                                       |
|                               |                                    | Priv Type             | DES 💌        |                         |                            |                                       |
|                               |                                    | Priv. password        | unique234567 |                         |                            |                                       |
|                               |                                    |                       | Submit       |                         |                            | V                                     |
| Done                          |                                    |                       |              |                         | 😜 Internet                 | 🖓 🔹 💐 100% 🔹 🏑                        |

Figure 6-31 User Properties Configuration

For each user, the following authorization parameters can be set.

| Item               | Option                           |
|--------------------|----------------------------------|
| Username           | up to 35 alphanumeric characters |
| Authorization Type | SHA, Disabled, MD5               |
|                    |                                  |
|                    | "Cryptographic Hash Function"    |
| Auth. Password     | up to 35 alphanumeric characters |
| Priv Type          | DES, AES, Disabled               |
|                    |                                  |
|                    | "Data Encryption"                |
| Priv. Password     | up to 35 alphanumeric characters |

## Table 6-15 User Properties Parameters

## 6.7 System Parameters Menu

The System Parameters menu displays the modulator access control, network and SNMP parameters. It is also used for system reset and upgrades.

The System Parameters menu contains the following pull-down menu items (see Figure <u>6-32</u> below):

- Identification
- Access Control
- Network Parameters
- SNMP Parameters
- System Time
- Heartbeat Time
- System Reset
- User Configuration
- Download Config Files(s)
- Upgrade and Files Upload
- List Uploaded Files

| 🖉 DVB-TH L-Band Transmitter - Windows Interne                                | t Explorer |                   |                          |                     |                                             |
|------------------------------------------------------------------------------|------------|-------------------|--------------------------|---------------------|---------------------------------------------|
| ← ← ← http://172.20.33.175/cgi_ipradio?type                                  | e=103      |                   | 💌 🗟 😽 🗙                  | 🚼 Google            | <b>₽</b> -                                  |
| <u>File E</u> dit <u>V</u> iew F <u>a</u> vorites <u>T</u> ools <u>H</u> elp |            |                   |                          |                     |                                             |
| Favorites DVB-TH L-Band Transmitter                                          |            |                   | 6                        | ) • 🗟 • 🖻 🖶 • B     | age + <u>S</u> afety + T <u>o</u> ols + 🕢 + |
|                                                                              | -          |                   |                          |                     |                                             |
| Status Con                                                                   | ntig       | Alarms            | NMS Users                | System Parameters   |                                             |
|                                                                              |            |                   |                          | Identification      |                                             |
|                                                                              |            | <b>Global Sta</b> | tue                      | Access Control      | 1                                           |
|                                                                              |            | Giobai Sta        | cus                      | Network             |                                             |
|                                                                              |            |                   |                          | Parameters          |                                             |
| Versions and Serial Numbers                                                  |            |                   |                          | CNMD Decemptore     | 11 17:43:03 2013                            |
| Serial Number:                                                               | 27130019   | Site N            | ame:                     | Sivil Parameters    | 4 1 1                                       |
| Linux 2.4.20_mvl31-ml300 Version:                                            | 3037       | Modu              | ator Application Version | System Time         |                                             |
| Modulator FPGA Version:                                                      | 5890       | Modu              | ator CPLD Version:       | Heartbeat Time      |                                             |
| GPS Receiver Software Version:                                               | 4.0        | Un Co             | nverter Software Vers    | System Reset        |                                             |
|                                                                              |            |                   |                          | User Configuration  |                                             |
| HPA Statuses                                                                 |            |                   |                          | Download Config     |                                             |
| Forward RF Level:                                                            | 0.00 dBm   | Input             | RF Level:                | File(s)             | h                                           |
| Reflected RE Level:                                                          | 0.00 dBm   | •                 |                          | Ungrado and Filos   |                                             |
|                                                                              | 0100 000   |                   |                          | Upload              |                                             |
| Modulator Type                                                               |            |                   |                          | List Unloaded Files |                                             |
| Modulator Type:                                                              |            |                   | DVB-T/H                  | List opioaded Files | _                                           |
| Dana                                                                         |            |                   |                          |                     |                                             |

Figure 6-32 System Parameters Menu

## 6.7.1 Identification

The Identification page allows the user to set the following identifiers:

| Item      | Option                           |
|-----------|----------------------------------|
| Site Name | up to 35 alphanumeric characters |
| Site ID   | up to 15 alphanumeric characters |

## Table 6-16 Identification Parameters

| 🖉 DVB-TH L-I     | Band Transmitter - Windo                | ws Internet Explorer |            |           |                           | -OX                                   |  |
|------------------|-----------------------------------------|----------------------|------------|-----------|---------------------------|---------------------------------------|--|
| <del>@</del> • [ | http:// <b>172.20.33.175</b> /cgi       | _ipradio?type=125    |            | • 🗟 🍾 🗙   | 🚼 Google                  | <b>₽</b> •                            |  |
| <u> </u>         | ⊻iew F <u>a</u> vorites <u>T</u> ools , | Help                 |            |           |                           |                                       |  |
| 숨 Favorites      | DVB-TH L-Band Transm                    | itter                |            | 6         | • 🔊 • 📑 🖶 • <u>P</u> age• | <u>S</u> afety + T <u>o</u> ols + 🕢 + |  |
|                  | Status                                  | Config               | Alarms     | NMS Users | System Parameters         | <b>_</b>                              |  |
| Identification   |                                         |                      |            |           |                           |                                       |  |
|                  |                                         | Site Name<br>Site ID | UBS-Axcera |           |                           |                                       |  |
|                  |                                         |                      | Submit     |           |                           |                                       |  |
| Done             |                                         |                      |            |           | 😜 Internet                | 🖓 🔹 🔍 100% 👻 🎢                        |  |

Figure 6-33 Identification Configuration

# 6.7.2 Access Control

The Access Control page allows the user to set a password for the Web GUI interface.

| Item         | Option                           |
|--------------|----------------------------------|
| Web Password | up to 14 alphanumeric characters |

 Table 6-17 Access Control Parameters

| 🖉 DVB-TH L-Band Transmitter - Windo                                         | ows Internet Explorer |               |           |                            |                                       |
|-----------------------------------------------------------------------------|-----------------------|---------------|-----------|----------------------------|---------------------------------------|
|                                                                             | _ipradio?type=126     |               | 💌 🖻 👉 🗙 🛛 | Google Google              | <b>₽</b> •                            |
| ] <u>F</u> ile <u>E</u> dit <u>V</u> iew F <u>a</u> vorites <u>T</u> ools . | <u>H</u> elp          |               |           |                            |                                       |
| 🔆 Favorites 🛛 DVB-TH L-Band Transm                                          | itter                 |               | 6         | • 🔝 - 🖃 🖶 - <u>P</u> age - | <u>S</u> afety + T <u>o</u> ols + 🕢 + |
|                                                                             |                       |               |           |                            | <u> </u>                              |
| Status                                                                      | Config                | Alarms        | NWS Users | System Parameters          |                                       |
|                                                                             |                       | Access Contro | bl        |                            |                                       |
|                                                                             |                       |               |           |                            |                                       |
|                                                                             | Web Password ad       | Imin          |           |                            |                                       |
|                                                                             |                       |               |           |                            |                                       |
|                                                                             |                       | Submit        |           |                            | <b>_</b>                              |
| Done                                                                        |                       |               |           | Internet                   |                                       |

Figure 6-34 Access Control Configuration

## 6.7.3 Network Parameters

The Network Parameters page allows the user to set the network parameters for the modulator.

# *Note: The modulator must be reset following a change to any of the Network Parameters.*

| Item                     | Option                                          |
|--------------------------|-------------------------------------------------|
| Management IP            | Standard IP address e.g., 172.20.25.80          |
| Management Netmask       | Standard netmask field e.g., 255.255.0.0        |
| Default Gateway          | Standard IP address e.g., 172.20.1.1            |
| Redundant Peer IP        | Standard IP address e.g., 172.21.25.80          |
|                          |                                                 |
|                          | Not used for this application and should not be |
|                          | modified by the user.                           |
| Second Etherport IP      | Standard IP address e.g., 172.20.25.81          |
|                          |                                                 |
|                          | Not used for this application and should not be |
|                          | modified by the user.                           |
| Second Etherport Netmask | Standard netmask field e.g., 255.255.0.0        |
|                          |                                                 |
|                          | Not used for this application and should not be |
|                          | modified by the user.                           |

# Table 6-18 Network Parameters

| C DVB-TH L-Band Transmitter - Wind | lows Internet Explorer      |                |                    |                          |                      |
|------------------------------------|-----------------------------|----------------|--------------------|--------------------------|----------------------|
| l 😋 🕞 マhttp://172.20.33.175/c      | gi_ipradio?type=127         |                | 🔄 🖻 😽 🗙 🟅          | Google                   | <b>₽</b> •           |
|                                    | <u>H</u> elp                |                |                    |                          |                      |
| 🔆 Favorites DVB-TH L-Band Trans    | mitter                      |                | - M                | 🔊 → 🖃 🖶 → <u>P</u> age → | Safety + Tools + 🕢 + |
|                                    |                             |                |                    |                          | <b>_</b>             |
| Status                             | Config                      | Alarms         | NMS Users          | System Parameters        |                      |
|                                    |                             | Network Parame | eters              |                          |                      |
|                                    | Management IP               | 172.20.33.175  | 0.0.0.0255.255.25  | 55.255                   |                      |
|                                    | Management<br>Netmask       | 255.255.0.0    | 0.0.0.0255.255.25  | 55.255                   |                      |
|                                    | Default Gateway             | 172.20.1.1     | 0.0.0.0255.255.25  | 55.255                   |                      |
|                                    | Redundant Peer<br>IP        | 0.0.0.0        | 0.0.0.0.255.255.25 | 55.255                   |                      |
|                                    | Second Etherport<br>IP      | 0.0.0.0        | 0.0.0.0255.255.25  | 55.255                   |                      |
|                                    | Second Etherport<br>Netmask | 255.255.0.0    | 0.0.0.0255.255.25  | 55.255                   |                      |
|                                    |                             | Submit         |                    |                          | <b>_</b>             |
| Done                               |                             |                |                    | 😜 Internet               | 🖓 🔹 🔍 100% 🔹 🎢       |

Figure 6-35 Network Parameters

## 6.7.4 SNMP Parameters

The SNMP Parameters page allows the user to configure the SNMP interface for the modulator.

| Item                        | Option                                  |
|-----------------------------|-----------------------------------------|
| SNMP Traps On/Off           | OFF, ON                                 |
| SNMP Notification Type      | Trap, Inform                            |
| SNMP Trap Server IP Address | Standard IP address, e.g., 172.20.1.145 |

Table 6-19SNMP Parameters

| 🖉 DVB-TH L  | -Band Transmitter - Wind              | ows Internet Explorer          |         |            |                 |                          |                             |                      |
|-------------|---------------------------------------|--------------------------------|---------|------------|-----------------|--------------------------|-----------------------------|----------------------|
| <b>GO -</b> | http://172.20.33.175/cg               | i_ipradio?type=128             |         |            | - 🖻 😏 🗙 😫       | Google                   |                             | <b>₽</b> •           |
| <u> </u>    | ⊻iew F <u>a</u> vorites <u>T</u> ools | <u>H</u> elp                   |         |            |                 |                          |                             |                      |
| 🚖 Favorites | DVB-TH L-Band Transr                  | nitter                         |         |            | - 🖆 -           | 🔊 - 🖃 🖶 - <u>P</u> age - | <u>S</u> afety <del>+</del> | T <u>o</u> ols + 🕡 + |
|             |                                       |                                |         |            |                 |                          |                             |                      |
|             | Status                                | Config                         | Alarm   | IS NMS     | S Users         | System Parameters        |                             |                      |
|             |                                       |                                |         |            |                 |                          |                             |                      |
|             |                                       |                                | SNMP    | Parameters |                 |                          |                             |                      |
|             |                                       |                                |         |            |                 |                          |                             |                      |
|             |                                       | Snmp Traps                     | OFF -   |            |                 |                          |                             |                      |
|             |                                       | On/Off                         |         |            |                 |                          |                             |                      |
|             |                                       | Type                           | Trap 💌  |            |                 |                          |                             |                      |
|             |                                       | SNMP Trap Server<br>IP Address | 0.0.0.0 | 0.0        | 0.0.0255.255.25 | 5.255                    |                             |                      |
|             |                                       |                                |         | Submit     |                 |                          |                             | -                    |
| ,<br>Done   |                                       |                                |         |            |                 | 😜 Internet               | - A                         | 🔍 100% 🔹 🌽           |

Figure 6-36 SNMP Parameters

## 6.7.5 System Time

The System Time page allows the user to set the system time.

| Note: The modulator must be reset following a change to any of the System Tir | ne |
|-------------------------------------------------------------------------------|----|
| parameters.                                                                   |    |

| Item   | Option           |
|--------|------------------|
| Year   | Range: 1900 3000 |
| Month  | Range: 1 12      |
| Day    | Range: 1 31      |
| Hour   | Range: 0 23      |
| Minute | Range: 0 59      |
| Second | Range: 0 59      |

## Table 6-20 System Time Parameters

| 🖉 DVB-TH L-Band Transmitter - Windows Internet Explorer           |                                     |       |          |     |           |                        |                                         |
|-------------------------------------------------------------------|-------------------------------------|-------|----------|-----|-----------|------------------------|-----------------------------------------|
| ← Contemp://172.20.33.175/cg                                      | .20.33.175/cgi_ipradio?type=129     |       |          |     | 💌 🗟 🐓 🗙 😫 | Google                 | <b>₽</b> -                              |
| ] <u>F</u> ile <u>E</u> dit ⊻iew F <u>a</u> vorites <u>T</u> ools | Eile Edit View Favorites Iools Help |       |          |     |           |                        |                                         |
| 🔆 Favorites 🛛 DVB-TH L-Band Transr                                | nitter                              |       |          |     | 👌 •       | <b>∑ → ⊡ 🖶 → P</b> age | → <u>S</u> afety → T <u>o</u> ols → ② → |
| Status                                                            | Co                                  | onfig | Alarms   |     | NMS Users | System Parameters      | 1 1                                     |
|                                                                   |                                     |       |          |     |           |                        |                                         |
|                                                                   |                                     |       | System T | Ime |           |                        |                                         |
|                                                                   | Year                                | 2013  |          |     | 19003000  |                        |                                         |
|                                                                   | Month                               | 7     |          |     | 112       |                        |                                         |
|                                                                   | Day                                 | 12    |          |     | 131       |                        |                                         |
|                                                                   | Hour                                | 10    |          |     | 023       |                        |                                         |
|                                                                   | Minute                              | 40    |          |     | 059       |                        |                                         |
|                                                                   | Second                              | 51    |          |     | 059       |                        |                                         |
|                                                                   |                                     |       | Qubmit   |     |           |                        |                                         |
|                                                                   |                                     |       | Submit   |     |           |                        | <b>_</b>                                |
| Done                                                              |                                     |       |          |     |           |                        |                                         |

Figure 6-37 System Time

#### 6.7.6 Heartbeat Time

The modulator has the capability to periodically send "Heartbeat" alarms and traps in order to show that it is still operating and that communication is still active. The user can set the Heartbeat Hours Start, Heartbeat Minute Start and repetition frequency for the heartbeat (Heartbeat Pace).

| Item                   | Option        |
|------------------------|---------------|
| Heartbeat Hour Start   | Range: 0 24   |
| Heartbeat Minute Start | Range: 0 60   |
| Heartbeat Pace         | 0 to 2880 min |

#### Table 6-21Heartbeat Parameters

| 🖉 DVB-TH L- | DVB-TH L-Band Transmitter - Windows Internet Explorer |                        |           |           |                    |                                       |
|-------------|-------------------------------------------------------|------------------------|-----------|-----------|--------------------|---------------------------------------|
| <b>GO</b> • | http://172.20.33.175/cgi                              | _ipradio?type=130      |           | 💌 🖻 🐓 🗙   | 🚼 Google           | <b>₽</b> •                            |
| <u> </u>    | ⊻iew F <u>a</u> vorites <u>T</u> ools                 | <u>H</u> elp           |           |           |                    |                                       |
| 🚖 Favorites | DVB-TH L-Band Transm                                  | itter                  |           | 6         | • 🔊 - 🖃 🖶 • Page • | <u>S</u> afety + T <u>o</u> ols + @ + |
|             | Status                                                | Config                 | Alarms    | NMS Users | System Parameters  | -                                     |
|             |                                                       |                        | Heartbeat | Time      |                    |                                       |
|             |                                                       | Heartbeat Hour Start   | 0         | 024       |                    |                                       |
|             |                                                       | Heartbeat Minute Start | 0         | 060       |                    |                                       |
|             |                                                       | Heartbeat Pace         | 1440      | 028       | 80 min             |                                       |
|             |                                                       |                        | Submit    |           |                    | ▼                                     |
| Done        | Done 🛛 👘 Internet 🖓 🔹 🔩 100% 🔹                        |                        |           |           |                    |                                       |

Figure 6-38 Heartbeat Time

## 6.7.7 System Reset

The modulator can be reset by setting the Modulator Reset pull down box to "On" and selecting Submit.

| Item            | Option  |
|-----------------|---------|
| Modulator Reset | OFF, ON |

 Table 6-22
 System Reset Parameters

| 🖉 DVB-TH L-Band Transmitter - Windo                                         | ws Internet Explorer |         |            |                            |                                       |
|-----------------------------------------------------------------------------|----------------------|---------|------------|----------------------------|---------------------------------------|
|                                                                             | _ipradio?type=131    |         | 💌 🗟 🍫 🗙    | 🚼 Google                   | <b>₽</b> •                            |
| ] <u>F</u> ile <u>E</u> dit <u>V</u> iew F <u>a</u> vorites <u>T</u> ools ! | <u>H</u> elp         |         |            |                            |                                       |
| 🔆 Favorites DVB-TH L-Band Transm                                            | itter                |         | 6          | • 🔊 • 🖃 🖶 • <u>P</u> age • | <u>S</u> afety + T <u>o</u> ols + @ + |
| Statua                                                                      | Config               | Alormo  | NMC Lloore | Sustem Decemptore          | -                                     |
| Status                                                                      | Conlig               | Aldrins | NWS USERS  | System Parameters          |                                       |
|                                                                             | System Reset         |         |            |                            |                                       |
|                                                                             | Modulator Reset      |         | OFF 💌      |                            |                                       |
|                                                                             |                      | Submit  |            |                            |                                       |
| Done                                                                        |                      |         |            | Nternet                    | 🐴 🔹 🔍 100% 🔹 🌽                        |

Figure 6-39 System Reset

## 6.7.8 User Configuration

The User Configuration page allows the user to specify the address of the serial port used for machine-to-machine communication.

*Note: User Configuration is for factory configuration only and should not be modified by the user.* 

| 🖉 DVB-TH L-Band Transmitter - Wind                                        | dows Internet Explorer |               |            |                            |                                       |
|---------------------------------------------------------------------------|------------------------|---------------|------------|----------------------------|---------------------------------------|
|                                                                           | :gi_ipradio?type=132   |               | 💌 🗟 🐓 🗙 🛛  | 🚼 Google                   | <b>₽</b> •                            |
| ] <u>F</u> ile <u>E</u> dit <u>V</u> iew F <u>a</u> vorites <u>T</u> ools | <u>H</u> elp           |               |            |                            |                                       |
| 🔆 Favorites DVB-TH L-Band Trans                                           | mitter                 |               | - 🔂 -      | • 🔊 - 🖻 🖶 - <u>P</u> age - | <u>S</u> afety + T <u>o</u> ols + @ + |
| Statue                                                                    | Config                 | Alarms        | NMS lieore | System Darameters          | <u> </u>                              |
| 314143                                                                    | Coning                 | Aldrins       | NW3 03er3  | System Parameters          |                                       |
|                                                                           |                        | User Configur | ation      |                            |                                       |
|                                                                           |                        | 2             |            |                            |                                       |
|                                                                           | RS485 M2M Port         | 80            | 0ff        | Hex                        |                                       |
|                                                                           |                        |               |            |                            |                                       |
|                                                                           |                        | Submit        |            |                            |                                       |
| <u></u>                                                                   |                        |               |            |                            | <b></b>                               |
| Done                                                                      |                        |               |            | 😜 Internet                 | 🖓 🔹 🔍 100% 🔹 🎢                        |

Figure 6-40 User Configuration

## 6.7.9 Download Config Files(s)

The Download Config File(s) page allows the user to download files located on the modulator.

| 🏉 DVB-TH L  | -Band Transmitter - Windows Inte                   | rnet Explorer     |          |           |                          | _                                   |      |
|-------------|----------------------------------------------------|-------------------|----------|-----------|--------------------------|-------------------------------------|------|
| <b>OO</b> • | http://172.20.33.175/cgi_ipradio?                  | type=134          |          | 💌 🖻 🐓 🗙 🛛 | Google                   |                                     | •    |
| <u> </u>    | ⊻iew F <u>a</u> vorites <u>T</u> ools <u>H</u> elp |                   |          |           |                          |                                     |      |
| 🔆 Favorites | DVB-TH L-Band Transmitter                          |                   | 1        | 🟠 -       | 🔊 - 🖃 🖶 - <u>P</u> age - | <u>S</u> afety + T <u>o</u> ols + ( | •6   |
|             |                                                    |                   |          | L         |                          |                                     | 4    |
|             | Status                                             | Config            | Alarms   | NMS Users | System Parameters        |                                     |      |
|             |                                                    |                   | Download |           |                          |                                     |      |
|             |                                                    | Download Paramete | er File  |           |                          |                                     |      |
|             |                                                    |                   |          |           |                          |                                     |      |
|             |                                                    |                   |          |           |                          |                                     |      |
|             |                                                    |                   |          |           |                          |                                     | 7    |
| Done        |                                                    |                   |          |           | 😜 Internet               | 🖓 🕶 🔍 100%                          | • // |

Figure 6-41 Download Config Files(s)

By clicking on the Download Parameter File box the user will see an operating system popup window, prompting the user to save the configuration file on their system:

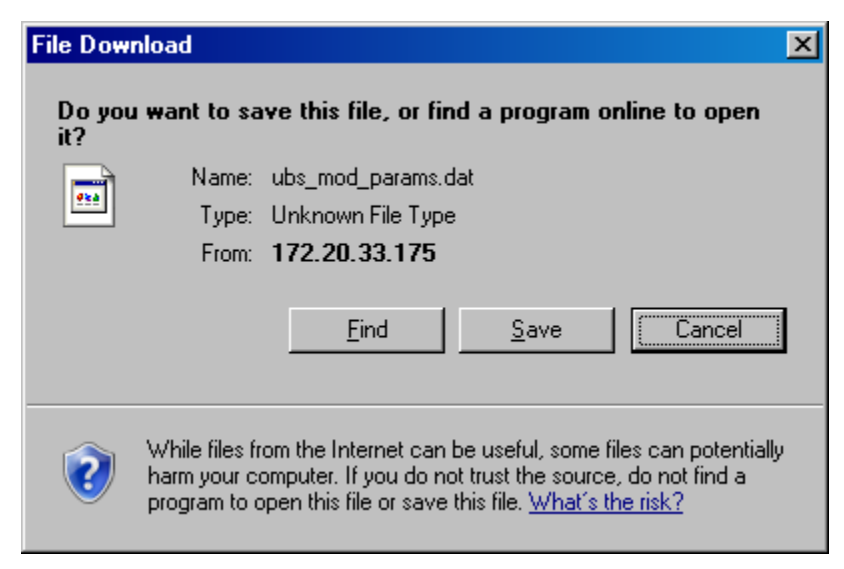

Figure 6-42 Download Pop-Up Window (Windows OS)

## 6.7.10 Upgrade and Files Upload Procedure

The Upgrade and Files Upload page allows the user to upgrade system software components such as:

- Modulator Application
- Linux Kernel (included in the Modulator Application)
- Modulator FPGA
- Up-converter Software

The first step in the upgrade process is the selection of the proper upgrade file using the "Browse" button (see <u>Figure 6-43</u>). Once the file is selected, click on "Start Download" to initiate the upgrade process.

Please note that the Web server is a single threaded server which only allows one connection at a time. Therefore if the upgrade is performed via a phone line, the file transfer can take 10 minutes depending on the connection speed and file size. The contents of the pop-up dialog will be blank. It will only start showing the upgrade information when the file is completely transferred.

The upgrade file contains all the information required to define the component which is being upgraded.

| 🖉 DVB-TH L-                                                   | DVB-TH L-Band Transmitter - Windows Internet Explorer |                   |        |           |                        |                                       |
|---------------------------------------------------------------|-------------------------------------------------------|-------------------|--------|-----------|------------------------|---------------------------------------|
| <b>GO</b> •                                                   | http://172.20.33.175/cgi                              | _ipradio?type=135 |        | 💽 🖻 😽 🗙 🖡 | Google                 | <b>₽</b> •                            |
| <u> </u>                                                      | <u>Elle Edit View Favorites Iools H</u> elp           |                   |        |           |                        |                                       |
| 🖕 Favorites DVB-TH L-Band Transmitter                         |                                                       |                   |        | - 🔂       | 🔊 🔹 📑 🔹 <u>P</u> age • | <u>S</u> afety + T <u>o</u> ols + 🕢 + |
|                                                               |                                                       |                   |        |           |                        | <u> </u>                              |
|                                                               | Status                                                | Config            | Alarms | NMS Users | System Parameters      |                                       |
| Upgrade Specify the path to the new file: Browse Start Upload |                                                       |                   |        |           |                        |                                       |
| Done                                                          |                                                       |                   |        |           | 😜 Internet             |                                       |

Figure 6-43 Upgrade and Files Upload

As the upgrade starts a pop-up dialog will appear with the current upgrade process information.

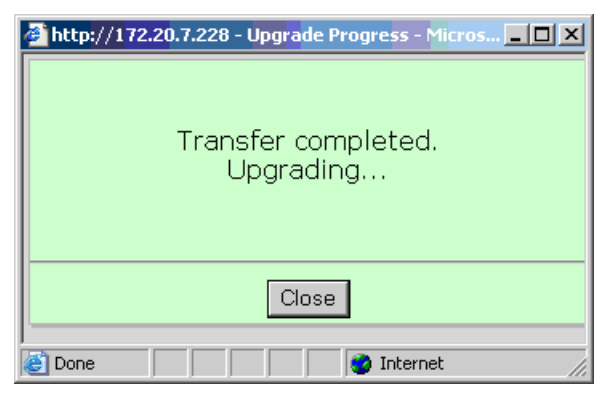

Figure 6-44 Upgrade Begin Pop-Up

Once the upgrade is complete the pop up dialog will display a corresponding message.

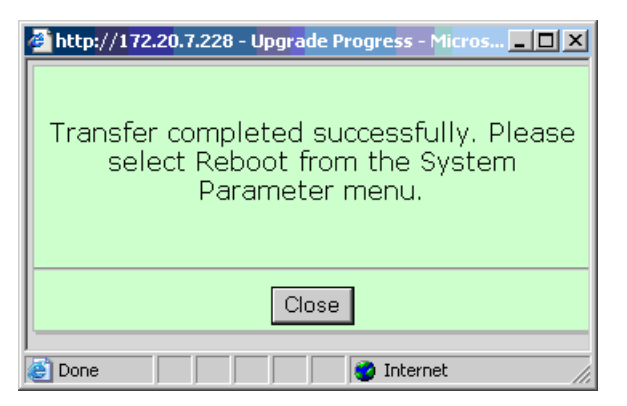

Figure 6-45 Upgrade Complete Pop-Up

## 6.7.11 List Uploaded Files

The List Uploaded Files page provides a list of uploaded files on the modulator.

| 🖉 DVB-TH L-Band Transmitter - Windows Internet E:                                                                                                    | xplorer                                   |
|----------------------------------------------------------------------------------------------------|-------------------------------------------|
| C C + http://172.20.33.175/cgi_ipradio?type=13                                                                                                    | 6 💌 🖄 🍫 🗙 🔀 Google 🖉 🔎 🔹                  |
| <u> </u>                                                                                                    |                                           |
| Second Second Se | 🛅 🕶 🔂 🛩 🖻 🖶 🖌 Page 🖛 Safety 🕶 Tools 🕶 🔞 🖛 |
| Status Config                                                                                                    | Alarms NMS Users System Parameters        |
|                                                                                                    | List of Files                             |
| Delete Stored Files                                                                                                    | Size                                      |
| dtmb                                                                                                    | 65536                                     |
| 🗖 wfboot.ini                                                                                                    | 644                                       |
| alrmlog1.txt                                                                                                    | 13262                                     |
| Done                                                                                                    |                                           |

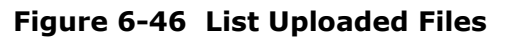

# 7 Command Line Interface (CLI)

## 7.1 Introduction

The transmitter can be controlled and monitored from the Command Line Interface (CLI) in addition to the Web GUI and front panel.

The CLI is accessible from the USB port or via a Telnet session through the Ethernet management port.

# 7.2 Using the USB Port to access the CLI

The modulator must be connected to a PC using a USB-to-USB cable. The cable will require a USB Type B connector to mate with the modulator USB port, while the other connector has to mate with the PC USB port.

Open a Hyperterminal (or HyperACCESS depending on the operating system) session on the PC and set the parameters as shown below:

| COM | 1 Properties             |      |                 | ? ×      |
|-----|--------------------------|------|-----------------|----------|
| Po  | rt Settings              |      |                 |          |
|     | ,                        |      |                 |          |
|     | <u>B</u> its per second: | 9600 |                 | •        |
|     | <u>D</u> ata bits:       | 8    |                 | •        |
|     | <u>P</u> arity:          | None |                 | •        |
|     | <u>S</u> top bits:       | 1    |                 | •        |
|     | Elow control:            | None |                 |          |
|     |                          |      | <u>R</u> estore | Defaults |
|     | 0                        | ĸ    | Cancel          | Apply    |

Figure 7-1 COM settings

89

CLI

#### 7.3 Using Ethernet Port to access the CLI

The modulator can be connected directly to a PC or through a hub/switch using an RJ-45 straight-through cable.

The modulator and PC must be configured to be on the same IP network so that a connection can be established.

A Telnet client can be opened from the "Start/Run" button on the PC. Enter the IP address assigned to the modulator followed by the number 26 – see below.

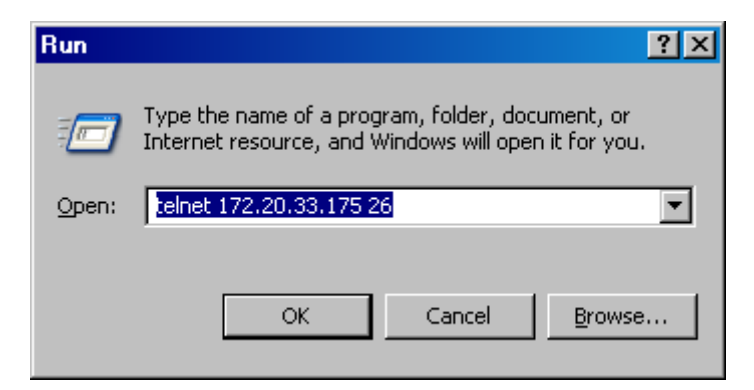

Figure 7-2 Starting the Telnet session

A HyperTerminal session can also be used to access the CLI through the Ethernet port – see Figure 7-1.

#### 7.4 CLI Login Procedure

- 1. Once the connection has been established, press enter to get to the login prompt.
- 2. Enter the password and press enter. **NOTE:** The password is "admin" by default, but can be changed through the Web GUI, CLI or SNMP.
- 3. After the password has been verified, the main menu will appear.

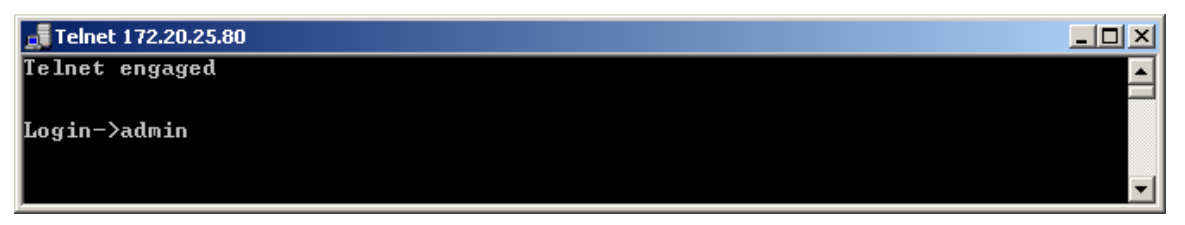

Figure 7-3 Telnet Login Prompt

#### 7.5 CLI Menu System

The CLI contains a three level menu system where parameters can be viewed and changed.

#### 7.5.1 Navigation

Each menu has been assigned a numeric value for navigation purposes. To navigate through the CLI menu system, enter the number assigned to the desired menu. Depending on the menu accessed, the user may have the option to enter a sub-menu, or change a system parameter.

The following menu prompts are available for navigation and for changing system parameters:

- Enter Selection allows the user to change menus or exit the CLI
- Enter New Value allows the user to change a system parameter

At the "Enter Selection" prompt, the user may also use the following keys to navigate or exit the CLI menu system:

- r return to the previous menu
- e exit the CLI

If the user accesses the "Enter New Value" prompt by mistake or decides that they do not want to change a parameter, the prompt can be exited without making a parameter change. Simply clear all alphanumeric parameters and press enter. See the following example below:

Identification 1. Site Name 2. Site ID r. Return to previous menu e. Exit CLI Enter selection : 2 Site ID Current Value: Enter New value: No Changes

## 7.5.2 Parameter Values

In some cases, such as entering the Guard Interval or Code Rate, the selectable parameters have been assigned a numeric value. This allows the user to change the parameter by simply entering the number assigned to a different parameter. In other cases, such as entering the transmitter IP address or Site Information, the user can enter a range of alphanumeric characters.

All parameter changes are made at the "Enter New Value" prompt.

Enter selection : 6 RF Output Frequency Current Value: 1670000000 Hz Range: 1670000000 .. 1675000000 Enter New value:

#### 7.5.3 Menu Tree

The CLI Menu tree is listed below with a total of 3 levels.

Main Menu:

- 1. Status
- 2. Config
- 3. Alarms
- 4. NMS Users
- 5. System Parameters
- 6. Display Alarms
- 7. Firmware Upgrade
- r. Return to previous menu
- e. Exit CLI

Enter selection:

| Main Menu | Level 2                                     | Level 3                                                                                                    |
|-----------|---------------------------------------------|----------------------------------------------------------------------------------------------------|
| 1. Status | 1. Global Status<br>2. GPS Status<br>3. HPA |                                                                                                    |
| 2. Config | 1. Modulator Mode                           |                                                                                                    |
| 2. Config | 2. Transmission                             | <ol> <li>SFN</li> <li>Config From Stream</li> <li>Fixed Delay</li> <li>Input_Output Fixed Delay</li> <li>MIP Time Offset Function</li> <li>MIP Frequency Offset Function</li> <li>MIP Power Function</li> <li>MIP CellId Function</li> <li>Hierarchical Mode</li> <li>IFFT</li> <li>Constellation</li> <li>Guard Interval</li> <li>Interleaver Flag</li> <li>Time Slice Indicator</li> <li>MPE-FEC Flag, HP</li> <li>Cell Id</li> <li>Transmitter ID</li> <li>Local DelayOffset</li> </ol> |
| 2. Config | 3. Input                                    | <ol> <li>Selected Input</li> <li>IP Input Interface</li> <li>Input Stream Dst IP</li> <li>Input Stream Dst Port</li> <li>FEC Mode</li> <li>IP Input Buffer Depth</li> </ol>                                                                                                    |
| 2. Config | 4. Output                                   | <ol> <li>Mute ON/OFF</li> <li>Bandwidth</li> <li>Spectrum Inversion</li> <li>Window Enable</li> <li>External Amplifier Gain</li> <li>RF Output Frequency</li> <li>RF Power Level</li> <li>RF Channel Grid</li> </ol>                                                                                                    |

| Main Menu  | Level 2                    | Level 3                         |
|------------|----------------------------|---------------------------------|
| 2. Config  | 4. Output                  | 9. Base Frequency               |
| _          |                            | 10. Base Channel                |
| 2. Config  | 5. RF Channels             | Select RF Channel               |
| 2. Config  | 6. User RF Channels        | Select RF Channel               |
| 2. Config  | 7. Non-Linear Precorrector | 1. NLP State                    |
|            |                            | 2. NLP Profile                  |
| 2. Config  | 8. Linear Precorrector     | 1. LP State                     |
|            |                            | 2. LP Profile                   |
| 2. Config  | 9. HPA Control             | 1. RF Output Power Level        |
|            |                            | 2. Transmitter Operating Mode   |
| 2. Config  | 10. GPS                    | 1. Max GPS Holdover Time, min   |
|            |                            | 2. Update System Clock From GPS |
|            |                            | 3. System Timezone              |
| 2. Config  | 11. Site                   | 1. System Description           |
|            |                            | 2. Contact Information          |
|            |                            | 3. System Location              |
|            |                            | 4. Site Address Line 1          |
|            |                            | 5. Site Address Line 2          |
|            |                            | 6. Site Address Line 3          |
|            |                            | 7. Site Address Line 4          |
| 2.41       |                            | 8. Site Notes                   |
| 3. Alarms  | 1. Alarm Properties        | 1. Alarm Index                  |
|            |                            | 2. Alarm Enabled                |
|            |                            | 3. Trap Notification on Alarm   |
|            |                            | 4. Integration Time             |
|            |                            | 5. Mule of Alarm                |
|            |                            | 7 Second Polay on Alarm         |
|            |                            | 8 Alarm Severity Level          |
| 3 Alarms   | 2 External Voltage Alarm   | 1 Voltage1 Trigger Polarity     |
| J. Alarnis | Setting                    | 2 Voltage1 Trigger Threshold    |
|            | Setting                    | 3 Voltage2 Trigger Polarity     |
|            |                            | 4 Voltage2 Trigger Threshold    |
|            |                            | 5 Voltage3 Trigger Polarity     |
|            |                            | 6 Voltage3 Trigger Threshold    |
|            |                            | 7. Voltage4 Trigger Polarity    |
|            |                            | 8. Voltage4 Trigger Threshold   |
|            |                            | 9. Voltage5 Trigger Polarity    |
|            |                            | 10. Voltage5 Trigger Threshold  |
|            |                            | 11. Voltage6 Trigger Polarity   |
|            |                            | 12. Voltage6 Trigger Threshold  |
|            |                            | 13. Voltage7 Trigger Polarity   |
|            |                            | 14. Voltage7 Trigger Threshold  |
|            |                            | 15. Voltage8 Trigger Polarity   |
|            |                            | 16. Voltage8 Trigger Threshold  |
| 3. Alarms  | 3. Log Management          | 1. Clear Alarm Log              |
|            |                            | 2. Logs Display In Reverse      |
|            |                            | 3. Log To Display               |

| Main Menu                                                                   | Level 2               | Level 3                                                                                                    |
|-----------------------------------------------------------------------------|-----------------------|----------------------------------------------------------------------------------------------------|
| 4. NMS Users                                                                | 1. User Properties    | <ol> <li>User Index</li> <li>Username</li> <li>Authorization Type</li> <li>Auth. Password</li> <li>Priv Type</li> <li>Priv. Password</li> </ol>                                  |
| 5. System<br>Parameters                                                     | 1. Identification     | <ol> <li>Site Name</li> <li>Site ID</li> </ol>                                                                                                    |
| 5. System<br>Parameters                                                     | 2. Access Control     | Enter Web Password                                                                                                    |
| 5. System<br>Parameters                                                     | 3. Network Parameters | <ol> <li>Management IP</li> <li>Management Netmask</li> <li>Default Gateway</li> <li>Redundant Peer IP</li> <li>Second Etherport IP</li> <li>Second Etherport Netmask</li> </ol> |
| 5. System<br>Parameters                                                     | 4. SNMP Parameters    | <ol> <li>SNMP Traps On/Off</li> <li>SNMP Notification Type</li> <li>SNMP Trap Server IP Address</li> </ol>                                                                       |
| 5. System<br>Parameters                                                     | 5. System Time        | <ol> <li>Year</li> <li>Month</li> <li>Day</li> <li>Hour</li> <li>Minute</li> <li>Second</li> </ol>                                                                               |
| 5. System<br>Parameters                                                     | 6. Heartbeat Time     | <ol> <li>Heartbeat Hour Start</li> <li>Heartbeat Minute Start</li> <li>Heartbeat Pace</li> </ol>                                                                                 |
| 5. System<br>Parameters                                                     | 7. System Reset       | Modulator Reset                                                                                                    |
| <ol> <li>5. System<br/>Parameters</li> <li>6. Display<br/>Alarms</li> </ol> | 8. User Configuration | Set RS485 port address                                                                                                    |
| 7. Firmware<br>Upgrade                                                      | Enter URL             |                                                                                                    |

|--|

#### 7.5.3.1 Status Sub-menu

Status: 1. Global Status 2. GPS Status 3. HPA r. Return to previous menu e. Exit CLI Enter selection :

| Status Sub-menu  | Description                                                                                                    |
|------------------|----------------------------------------------------------------------------------------------------|
| 1. Global Status | Displays general status information for network<br>management, alarms, modulation, transmitter output<br>and reflected power values as well as transmitter<br>frequency.                                               |
| 2. GPS Status    | Displays detailed GPS information such as site co-<br>ordinates, altitude, GPS PLL and 3D fix status and<br>satellite tracking.                                                                                        |
| 3. HPA           | Displays detailed HPA status information such as forward,<br>reflected and input power levels, current values for the<br>pre-driver, driver and PA modules, heat sink<br>temperature, as well as power supply voltage. |

#### Table 7-2 Status Sub-menu

#### 7.5.3.2 Config Sub-menu

Config:

- 1. Modulator Mode
- 2. Transmission
- 3. Input
- 4. Output
- 5. RF Channels
- 6. User RF Channels
- 7. Non-Linear Precorrecto
- 8. Linear Precorrector
- 9. HPA Control
- 10. GPS
- 11. Site
- r. Return to previous menu

e. Exit CLI

Enter selection :

| Config<br>Sub-menu | Sub-menu                            | Selectable Parameters                                                         |
|--------------------|-------------------------------------|-------------------------------------------------------------------------------|
| 1. Modulator Mode  |                                     | 0. Normal<br>1. CW<br>2. Test 1(Carriers Removed)<br>3. Record<br>4. Playback |
| 2. Transmission    | 1. SFN                              | 0. OFF<br>1. ON                                                               |
| 2. Transmission    | 2. Config From Stream               | 0. ON<br>1. OFF                                                               |
| 2. Transmission    | 3. Fixed Delay                      | 0. OFF<br>1. ON                                                               |
| 2. Transmission    | 4. Input_Output Fixed Delay         | Range: 13000 1000000 µsec                                                     |
| 2. Transmission    | 5. MIP Time Offset Function         | 0. OFF<br>1. ON                                                               |
| 2. Transmission    | 6. MIP Frequency Offset<br>Function | 0. OFF<br>1. ON                                                               |
| 2. Transmission    | 7. MIP Power Function               | 0. OFF<br>1. ON                                                               |
| 2. Transmission    | 8. MIP Cell Id Function             | 0. OFF<br>1. ON                                                               |
| 2. Transmission    | 9. Hierarchical Mode                | 0. None<br>1. 1<br>2. 2<br>3. 4                                               |
| 2. Transmission    | 10. IFFT                            | 0. 2k<br>1. 8k<br>2. 4k                                                       |
| 2. Transmission    | 11. Coderate                        | 0. 1/2<br>1. 2/3<br>2. 3/4<br>3. 5/6<br>4. 7/8                                |
| 2. Transmission    | 12. Constellation                   | 0. QPSK<br>1. 16 QAM<br>2. 64 QAM                                             |
| 2. Transmission    | 13. Guard Interval                  | 0. 1/32<br>1. 1/16<br>2. 1/8<br>3. 1/4                                        |
| 2. Transmission    | 14. Interleaver Flag                | 0. OFF<br>1. ON                                                               |
| 2. Transmission    | 15. Time Slice Indicator, HP        | 0. OFF<br>1. ON                                                               |
| 2. Transmission    | 16. MPE-FEC Flag, HP                | 0. OFF<br>1. ON                                                               |
| 2. Transmission    | 17. Cell ID                         | Range: 0 65535                                                                |

| Config<br>Sub-menu             | Sub-menu                   | Selectable Parameters                         |
|--------------------------------|----------------------------|-----------------------------------------------|
| 2. Transmission                | 18. Transmitter ID         | Range: 0 100                                  |
| 2. Transmission                | 19. Local Delay Offset     | Range: -500000 500000                         |
| 3. Input                       | 1. Selected Input          | 0. A<br>1. B<br>2. Auto<br>3. IP              |
| 3. Input                       | 2. IP Input Interface      | 0. Ethernet 2<br>1. Ethernet 1                |
| 3. Input                       | 3. Input Stream Dst IP     | Range: 0.0.0.0<br>255.255.255.255             |
| 3. Input                       | 4. Input Stream Dst Port   | Range: 1025 65535                             |
| 3. Input                       | 5. FEC Mode                | 0. None<br>1. Column Only<br>2. Column+Row    |
| 3. Input                       | 6. IP Input Buffer Depth   | Range: 0 500 Packets                          |
| 4. Output                      | 1. Mute ON/OFF             | 0. OFF<br>1. ON                               |
| 4. Output                      | 2. Bandwidth               | 0. 5 MHz                                      |
| 4. Output                      | 3. Spectrum Inversion      | 0. OFF<br>1. ON                               |
| 4. Output                      | 4. Window Enable           | 0. OFF<br>1. ON                               |
| 4. Output                      | 5. External Amplifier Gain | Range: 0 6553.5 dB                            |
| 4. Output                      | 6. RF Output Frequency     | Range: 1670000000<br>1675000000 Hz            |
| 4. Output                      | 7. RF Power Level          | Range: -10.0 0.0 dBm                          |
| 4. Output                      | 8. RF Channel Grid         | 0. DVBT UHF 8M 474-858 MHz<br>1. User Defined |
| 4. Output                      | 9. Base Frequency          | Range: 1670000000<br>1675000000 Hz            |
| 4. Output                      | 10. Base Channel           | Range: 1 200                                  |
| 5. RF Channels                 |                            | 1. CH 21 (474 MHz) to<br>49. CH 69 (858 MHz)  |
| 6. User RF<br>Channels         |                            | User Defined                                  |
| 7. Non-Linear<br>Pre-corrector | 1. NLP State               | 0. OFF<br>1. ON                               |
| 7. Non-Linear<br>Pre-corrector | 2. NLP Profile             | 09                                            |
| 8. Linear<br>Pre-corrector     | 1. LP State                | 0. OFF<br>1. ON                               |

| Config<br>Sub-menu         | Sub-menu                           | Selectable Parameters                                                                                                    |
|----------------------------|------------------------------------|----------------------------------------------------------------------------------------------------|
| 8. Linear<br>Pre-corrector | 2. LP Profile                      | 09                                                                                                    |
| 9. HPA Control             | 1. RF Output Power Level           | Range: 46.00 56.00 dBm                                                                                                    |
| 9. HPA Control             | 2. Transmitter Operating<br>Mode   | 0. Standby<br>1. Broadcast<br>2. Manual                                                                                                    |
| 10. GPS                    | 1. Max GPS Holdover Time,<br>min   | Range: 0 65535                                                                                                    |
| 10. GPS                    | 2. Update System Clock from<br>GPS | 0. No<br>1. Yes                                                                                                    |
| 10. GPS                    | 3. System Timezone                 | 0. n11       12. 1         1. n10       13. 2         2. n9       14. 3         3. n8       15. 4         4. n7       16. 5         5. n6       17. 6         6. n5       18. 7         7. n4       19. 8         8. n3       20. 9         9. n2       21.10         10. n1       22.11         11. 0       10. 11 |
| 11. Site                   | 1. System Description              | up to 35 characters                                                                                                    |
| 11. Site                   | 2. Contact Information             | up to 35 characters                                                                                                    |
| 11. Site                   | 3. System Location                 | up to 35 characters                                                                                                    |
| 11. Site                   | 4. Site Address Line 1             | up to 35 characters                                                                                                    |
| 11. Site                   | 5. Site Address Line 2             | up to 35 characters                                                                                                    |
| 11. Site                   | 6. Site Address Line 3             | up to 35 characters                                                                                                    |
| 11. Site                   | 7. Site Address Line 4             | up to 35 characters                                                                                                    |
| 11. Site                   | 8. Site Notes                      | up to 35 characters                                                                                                    |

Table 7-3 Config Sub-menu

#### 7.5.3.3 Alarms Sub-menu

Alarms: 1. Alarm Properties 2. External Voltage Alarm Setting 3. Log Management r. Return to previous menu e. Exit CLI Enter selection :

| Alarms Sub-menu                      | Sub-menu                         | Selectable Parameters                                     |
|--------------------------------------|----------------------------------|-----------------------------------------------------------|
| 1. Alarm Properties                  | 1. Alarm Index                   | See <u>Table 10-1</u>                                     |
| 1. Alarm Properties                  | 2. Alarm Enabled                 | 0. OFF<br>1. ON                                           |
| 1. Alarm Properties                  | 3. Trap Notification on<br>Alarm | 0. OFF<br>1. ON                                           |
| 1. Alarm Properties                  | 4. Integration Time              | Range: 0 360                                              |
| 1. Alarm Properties                  | 5. Mute Output on Alarm          | 0. OFF<br>1. ON                                           |
| 1. Alarm Properties                  | 6. Relay on Alarm                | 0. OFF<br>1. ON                                           |
| 1. Alarm Properties                  | 7. Second Relay on Alarm         | 0. OFF<br>1. ON                                           |
| 1. Alarm Properties                  | 8. Alarm Severity Level          | 0. Critical<br>1. Warning<br>2. Informative<br>3. Cleared |
| 2. External Voltage<br>Alarm Setting | 1. Voltage1 Trigger Polarity     | 0. <<br>1. >                                              |
| 2. External Voltage<br>Alarm Setting | 2. Voltage1 Trigger Threshold    | Range: 0 10                                               |
| 2. External Voltage<br>Alarm Setting | 3. Voltage2 Trigger Polarity     | 0. <<br>1. >                                              |
| 2. External Voltage<br>Alarm Setting | 4. Voltage2 Trigger Threshold    | Range: 0 10                                               |
| 2. External Voltage<br>Alarm Setting | 5. Voltage3 Trigger Polarity     | 0. <<br>1. >                                              |
| 2. External Voltage<br>Alarm Setting | 6. Voltage3 Trigger Threshold    | Range: 0 10                                               |
| 2. External Voltage<br>Alarm Setting | 7. Voltage4 Trigger Polarity     | 0. <<br>1. >                                              |
| 2. External Voltage<br>Alarm Setting | 8. Voltage4 Trigger Threshold    | Range: 0 10                                               |
| 2. External Voltage<br>Alarm Setting | 9. Voltage5 Trigger Polarity     | 0. <<br>1. >                                              |
| 2. External Voltage<br>Alarm Setting | 10. Voltage5 Trigger Threshold   | Range: 0 10                                               |
| 2. External Voltage<br>Alarm Setting | 11. Voltage6 Trigger Polarity    | 0. <<br>1. >                                              |

| 2. External Voltage<br>Alarm Setting | 12. Voltage6 Trigger Threshold | Range: 0 10                      |
|--------------------------------------|--------------------------------|----------------------------------|
| 2. External Voltage<br>Alarm Setting | 13. Voltage7 Trigger Polarity  | 0. <<br>1. >                     |
| 2. External Voltage<br>Alarm Setting | 14. Voltage7 Trigger Threshold | Range: 0 10                      |
| 2. External Voltage<br>Alarm Setting | 15. Voltage8 Trigger Polarity  | 0. <<br>1. >                     |
| 2. External Voltage<br>Alarm Setting | 16. Voltage8 Trigger Threshold | Range: 0 10                      |
| 3. Log Management                    | 1. Clear Alarm Log             | 0. No<br>1. Yes                  |
| 3. Log Management                    | 2. Logs Display in Reverse     | 0. No<br>1. Yes                  |
| 3. Log Management                    | 3. Log to Display              | 0. Transient Log<br>1. Alarm Log |

## Table 7-4 Alarms Sub-menu

## 7.5.3.4 NMS Users Sub-menu

NMS Users:

- 1. User Properties
- r. Return to previous menu

e. Exit CLI

Enter selection :

| NMS Users Sub-     | Sub-menu              | Selectable Parameters           |
|--------------------|-----------------------|---------------------------------|
| 1. User Properties | 1. User Index         |                                 |
| 1. User Properties | 2.Username            | up to 35 characters             |
| 1. User Properties | 3. Authorization Type | 0. Disabled<br>1. MD5<br>2. SHA |
| 1. User Properties | 4. Auth. Password     | up to 35 characters             |
| 1. User Properties | 5. Priv Type          | 0. Disabled<br>1. DES<br>2. AES |
| 1. User Properties | 6. Priv. Password     | up to 35 characters             |

| Table 7-5 INMS Users Sub-menu | Table | 7-5 | NMS | Users | Sub-menu |
|-------------------------------|-------|-----|-----|-------|----------|
|-------------------------------|-------|-----|-----|-------|----------|

#### 7.5.3.5 System Parameters Sub-menu

System Parameters:

- 1. Identification
- 2. Access Control
- 3. Network Parameters
- 4. SNMP Parameters
- 5. System Time
- 6. Heartbeat Time
- 7. System reset
- r. Return to previous menu
- e. Exit CLI

Enter selection:

| System Parameters     | Sub-menu                          | Selectable Parameters             |
|-----------------------|-----------------------------------|-----------------------------------|
| 1. Identification     | 1. Site Name                      | up to 35 characters               |
| 1. Identification     | 2. Site ID                        | up to 15 characters               |
| 2. Access Control     | Web Password                      | up to 14 characters               |
| 3. Network Parameters | 1. Management IP                  | Range: 0.0.0.0<br>255.255.255.255 |
| 3. Network Parameters | 2. Management Netmask             | Range: 0.0.0.0<br>255.255.255.255 |
| 3. Network Parameters | 3. Default Gateway                | Range: 0.0.0.0<br>255.255.255.255 |
| 3. Network Parameters | 4. Redundant Peer IP              | Range: 0.0.0.0<br>255.255.255.255 |
| 3. Network Parameters | 5. Second Etherport IP            | Range: 0.0.0.0<br>255.255.255.255 |
| 3. Network Parameters | 6. Second Etherport<br>Netmask    | Range: 0.0.0.0<br>255.255.255.255 |
| 4. SNMP Parameters    | 1. SNMP Traps On/Off              | 0. OFF<br>1. ON                   |
| 4. SNMP Parameters    | 2. SNMP Trap Server IP<br>Address | Range: 0.0.0.0<br>255.255.255.255 |
| 5. System Time        | 1. Year                           | Range: 1900 3000                  |
| 5. System Time        | 2. Month                          | Range: 1 12                       |
| 5. System Time        | 3. Day                            | Range: 1 31                       |
| 5. System Time        | 4. Hour                           | Range: 0 23                       |
| 5. System Time        | 5. Minute                         | Range: 0 59                       |
| 5. System Time        | 6. Second                         | Range: 0 59                       |
| 6. Heartbeat Time     | 1. Heartbeat Hour Start           | Range: 0 24                       |
| 6. Heartbeat Time     | 2. Heartbeat Minute Start         | Range: 0 60                       |
| 6. Heartbeat Time     | 3. Heartbeat Pace                 | Range: 0 99999999                 |
| 7. System Reset       | Modulator Reset                   | 0. OFF<br>1. ON                   |

#### Table 7-6 System Parameters Sub-menu

## 7.5.3.6 Display Alarms Sub-menu

This Sub-menu simply displays any active alarms. See below as an example:

```
Enter Selection : 6Alarms:
No Input Data
HPA Controller Comm Err
```

# 7.5.3.7 Firmware Upgrade

This Sub-menu allows the user to enter a URL address from which the transmitter can obtain a firmware upgrade.

Enter URL:

# 8 Modulator Front Panel Interface

## 8.1 Introduction

The front panel system includes both Status Displays where important parameters are prominently displayed and the four-level Config Menu system where system parameters can be entered. A picture of the modulator front panel is shown below.

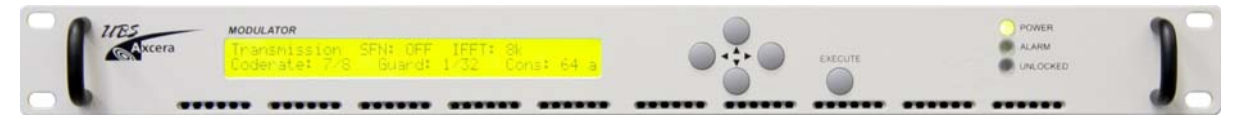

Figure 8-1 Modulator Front Panel

The modulator front panel offers all the same access as the Web GUI (normal access level only) with the obvious exception of files download, file listing and system upgrade utilities of the Web GUI (Sections <u>6.7.9</u> to <u>6.7.11</u>). Refer to the Web-GUI section of the manual for a more detailed description of all parameters.

# 8.2 Controls

#### 8.2.1 Navigation

Navigation between menu items makes use of the five buttons on the front panel display.

- (left)
- (right)
- ▲ (up)
- ▼ (down)

# EXECUTE

The ▲ button is used to scroll through the different status display windows, exit the current menu and enter a higher-level menu, increase alpha-numerical parameters or abort confirmation of a change

The  $\checkmark$  button is used to scroll through the different status display windows, exit the current menu and enter a sub-menu, decrease alpha-numerical parameters or abort confirmation of a change

The  $\triangleleft$  and  $\triangleright$  buttons are used to scroll horizontally through the Config menus, the parameter listings and the parameter characters, in the case of editable parameters. They are also used to increase and decrease % parameters.

The EXECUTE button is used to enter the configuration menu system (GENERIC or SPECIFIC) from a status display window, to enter a sub-menu and confirm changes made to configurable parameters.

Examples A and B display the menu system top level. The character string "DVB-TH L-Band TX" is always positioned in the top left corner of the display. The available menu items are shown on the second line and may be selected using the  $\triangleleft$  and  $\flat$  buttons.

The "current" menu item is always shown in capitalized format with "< >" brackets. If there are more menu items than the LCD can display, three (3) dots are shown in the lower right position – see Example A.

#### Example A

DVB-TH L-Band TX <CONFIG> Alarms NMS Users System Pa...

If the user presses the • button, the display will shift to the left and the next menu item will be selected – see Example B.

#### Example B

DVB-TH L-Band TX <ALARMS> NMS Users System Parameters...

If the user presses the  $\checkmark$  button in Example A, the highlighted menu item will be selected and the user will enter the sub-menu – see Example C.

The character string "DVB-TH L-Band TX" is always positioned in the top left corner of the display, followed by the menu name. The available menu items are shown on the second line and may be selected using the  $\P$  and  $\clubsuit$  buttons. The "current" menu item is always shown in capitalized format with "< >" brackets. If there are more menu options than the LCD can display, three (3) dots are shown in the lower right position.

#### Example C

DVB-TH L-Band TX, Config <MODULATOR MODE> Transmission Input ...

The lowest level of any particular "branch" produces a window that displays the available parameter list; the selected value is shown in square brackets – see Example D.

The parameter name is shown in the top left corner of the display, followed by the "current" value. The available menu items are shown on the second line and may be selected using the 4 and • buttons. The "current" menu item is always shown in capitalized format with "[]" brackets.

#### Example D

Spectrum Inversion = OFF [OFF] ON

If an alpha numeric parameter is selected, the first digit of the "current" parameter flashes and a cursor shows the position of the digit which can be edited (in this case, "a" from "admin") – see Example E.

#### Example E

```
Web Password = admin
admin
```

## 8.2.2 Configuring Parameters

#### 8.2.2.1 Selection of Enumerated Values

```
Modulator Mode = Normal
[Normal] CW Test 1(Carriers Removal...
```

(the square brackets flash at approx. 2 Hz)

The current value is shown as the first item in the list, in square brackets.

Navigating:

- Scrolls the previous item into the "current position".
- Scrolls the next item into the "current position".
- No effect.
- Aborts editing and returns to the previous menu level.

<EXECUTE> Saves the "current" item as the active parameter and returns to the previous menu level.

## 8.2.2.2 Editing a Numeric Value

```
      RF Output Frequency = 167000000

      1670000000
      [167000000..1675000000]

      (the character Q alternates between '0' and '_' at approximately 2 Hz)
```

The configurable value that appears on the display is always the current value and the cursor is initially positioned on the last digit. The valid range is displayed in square brackets on the right hand side of the bottom line.

Navigating:

- Positions the cursor on the previous character or moves to the last character when the cursor is on the first character.
- Positions the cursor on the next character or moves to the first character when the cursor is on the last character.
- Decrements the value of the highlighted character. If the character value is '0', the
   button will change the value to '9'. If the parameter can be set to a negative number, the button will toggle between a negative sign (-) and a blank (positive) when the first character is highlighted.
- Increments the value of the highlighted character. If the character value is '9', the button will change the value to '0'. If the parameter can be set to a negative number, the 
   button will toggle between a negative sign (-) and a blank (positive) when the first character is highlighted.

EXECUTE Completes editing.

*Note 1: If a configurable numeric item has a minimum and/or maximum value, the user cannot modify the value below the minimum or above the maximum.* 

Note 2: Incrementing one character above '9' will change this character to '0' and will increment the next character to the left by one ("carry-on digit"). Similarly, decrementing one character below '0' will change this character to '9' and decrement the next character to the left by one.

# 8.2.2.3 Editing a Text Value

Web Password admin (the character 'a' alternates between 'a' and '\_' at approximately 2 Hz)

The current text string is shown as the editable value. The characters A..Z, a..z, 0..9, - (minus), \_(underscore) and " "(space) are all supported.

Navigating:

- Positions cursor on previous character.
- Positions cursor on next character.
- Decrements the value of the highlighted character in a circular manner.
- Increments the value of the highlighted character in a circular manner.

EXECUTE Completes editing.

# 8.2.2.4 Saving Changes

To save changes to a menu item press the EXECUTE button. The following display will appear:

Save = EXECUTE, Cancel = other keys

Press the EXECUTE button again to save the change or any other button to cancel. After a short period of time with no input, the operation is cancelled automatically and the display reverts to the menu directly above the menu just visited.

#### 8.3 Modulator Boot-up

The user will see the following displays in sequence.

When boot-up is complete the user will see the default status display which is screen b of the Status display set:

Input HP Input: Auto Status: Locked b

Note the flashing letter b that appears in the lower right hand corner. If there is no activity for a period of several minutes the modulator will automatically revert to this status display.

## 8.4 Status Displays

There are nine main status displays from "a" to "i". To navigate between status displays, use the up  $\blacktriangle$  or down  $\checkmark$  front panel buttons. The nine main status displays are:

Status Display a - this window displays the following transmission (modulation) settings:

Transmission SFN: OFF IFFT: 8k Coderate: 1/2 Guard: 1/32 Cons: QPSa

Status Display b - this window displays the following input interface settings:

Input HP Input: Auto Status: Locked b

Status Display c - this window displays the following RF output settings:

Output Bandwidth: 5 MHz Spectrum Inversion: OFF c

\_\_\_\_\_
Status Display d - this window displays the software versions as seen below:

| DVB-TH | H    | FPGA: | 5889 | CPLD: | 40 |   |
|--------|------|-------|------|-------|----|---|
| Kern:  | 3037 | Soft: | 2376 |       |    | d |
|        |      |       |      |       |    |   |

Status Display e - this window displays the active alarms as seen below:

Alarms: 2 alarms No Input Data e

If more than one alarm is active, this window will automatically be updated, every few seconds, to display one alarm at a time.

Status Display f - This window displays the following network management settings:

Management IP: 172.20.33.175 Management Netmask: 255.255.0.0 f

Status Display g - this window displays the following modulator settings:

UPConv RF Lev: 0.0

Status Display h - this window displays the following modulator mode settings:

Modulator Mode: Normal Playback File: None h

Status Display i – this window displays the following transmitter RF parameters:

HPA Forward RF Level: 56.02 Reflected RF Level: 30.80 i

# 8.5 Config Menu Displays

From any of the status displays the user can navigate to the Config menu system. From a status screen press the right ► button on the front panel. The following display will appear:

Entering the GENERIC Config. Menu Press EXECUTE to Continue...

Press the EXECUTE button on the front panel to enter the Config Menu.

To return to the status display, press the up  $\blacktriangle$  button on the front panel interface. You may need to press the up  $\blacktriangle$  button multiple times depending on how deep the user is located in the sub-menu chain.

The start point in the Config Menu is:

DVB-TH L-Band TX <CONFIG> Alarms NMS Users System Pa...

The full list of the level 1 menu items are:

- Config
- Alarms
- NMS Users
- System Parameters

There are a total of 3 menu levels in the Config Menu chain. Use the left  $\blacktriangleleft$  and right  $\blacktriangleright$  buttons to navigate between different sub-menu items. Use the down  $\checkmark$  button to enter a sub-menu or the up  $\blacktriangle$  button to return to a higher level.

# 8.6 Config Menu Tree

The Config Menu tree is listed below. There are a total of 3 levels. In some cases there is a shortcut to reach a specific menu directly from a specific Status Display by pressing the EXECUTE button. The place where such a shortcut exists is denoted by a bracketed letter (e.g., **[f]**) to represent the Status Display where the shortcut exists.

Note that the Config  $\rightarrow$  Transmission menu has three possible structures. This reflects the fact that the menu is different whether the transmitter is operating in MFN mode, SFN mode or SFN mode with Config From Stream On.

| Level 1 | Level 2          | Level 3                                                                                                    |
|---------|------------------|----------------------------------------------------------------------------------------------------|
| Config  | Modulator Mode   | Operating Mode                                                                                                    |
| Config  | Transmission [a] |                                                                                                    |
|         |                  | <ul> <li>Coderate</li> <li>Constellation</li> <li>Guard Interval</li> <li>Interleaver Flag</li> <li>Time Slice Indicator, HP</li> <li>MPE-FEC Flag, HP</li> <li>Cell Id</li> </ul> |
|         |                  | SFN Mode<br>•SFN<br>•Config From Stream<br>•Fixed Delay<br>•Input_Output Fixed Delay<br>•Hierarchical Mode<br>•IFFT<br>•Coderate                                                   |

| Level 1     | Level 2                 | Level 3                                        |
|-------------|-------------------------|------------------------------------------------|
| Config      | RF Channels             | •RF Freq Channel                               |
| Config      | User RF Channels        | User Frequency Channel                         |
| Config      | Non-Linear Precorrector | NLP State                                      |
| 5           |                         | NLP Profile                                    |
| Config      | Linear Precorrector     | •LP State                                      |
| 5           |                         | •LP Profile                                    |
| Config      | HPA Control             | •RF Output Power Level                         |
| 5           |                         | •Transmitter Operating Mode                    |
| Config      | GPS                     | •Max GPS Holdover Time, min                    |
| 5           |                         | •Update System Clock From GPS                  |
|             |                         | •System Timezone                               |
| Config      | Site                    | System Description                             |
| 5           |                         | Contact Information                            |
|             |                         | •System Location                               |
|             |                         | •Site Address Line 1                           |
|             |                         | •Site Address Line 2                           |
|             |                         | •Site Address Line 3                           |
|             |                         | •Site Address Line 4                           |
|             |                         | •Site Notes                                    |
| Alarms      | Alarm Properties        | •Alarm Index                                   |
|             |                         | •Alarm Enabled                                 |
|             |                         | <ul> <li>Trap Notification on Alarm</li> </ul> |
|             |                         | Integration Time                               |
|             |                         | •Mute on Alarm                                 |
|             |                         | •Relay on Alarm                                |
|             |                         | <ul> <li>Second Relay on Alarm</li> </ul>      |
|             |                         | •Alarm Severity Level                          |
| Alarms      | External Voltage Alarm  | <ul> <li>Voltage1 Trigger Polarity</li> </ul>  |
|             | Setting                 | <ul> <li>Voltage1 Trigger Threshold</li> </ul> |
|             |                         | <ul> <li>Voltage2 Trigger Polarity</li> </ul>  |
|             |                         | <ul> <li>Voltage2 Trigger Threshold</li> </ul> |
|             |                         | •Voltage3 Trigger Polarity                     |
|             |                         | •Voltage3 Trigger Threshold                    |
|             |                         | •Voltage4 Trigger Polarity                     |
|             |                         | •Voltage4 Trigger Threshold                    |
|             |                         | •Voltage5 Trigger Polarity                     |
|             |                         | •Voltage5 Trigger Threshold                    |
|             |                         | •Voltage6 Trigger Polarity                     |
|             |                         | •voltageb Irigger Inreshold                    |
|             |                         | •voltage/ irigger Polarity                     |
|             |                         | •Voltage/ Trigger Infestiolu                   |
|             |                         | •Voltageo Trigger Torochold                    |
| Alarmo      | Log Management          |                                                |
| AIdIIIIS    |                         | logs Display in Poyorso                        |
|             | [0]                     |                                                |
| NMS Licore  | Lej<br>User Properties  | ellser Index                                   |
| INTIS USERS |                         |                                                |
|             |                         | •Oscillatile<br>•Authorization Type            |
|             |                         | •Auth Password                                 |
|             |                         |                                                |
|             |                         | •Priv Password                                 |

| Level 1    | Level 2            | Level 3                                      |
|------------|--------------------|----------------------------------------------|
| System     | Identification     | •Site Name                                   |
| Parameters |                    | •Site ID                                     |
| System     | Access Control     | •Web Password                                |
| Parameters |                    |                                              |
| System     | Network Parameters | •Management IP                               |
| Parameters |                    | <ul> <li>Management Netmask</li> </ul>       |
|            | [f]                | •Default Gateway                             |
|            |                    | •Redundant Peer IP                           |
|            |                    | •Second Etherport IP                         |
|            |                    | <ul> <li>Second Etherport Netmask</li> </ul> |
| System     | SNMP Parameters    | •SNMP Traps On/Off                           |
| Parameters |                    | <ul> <li>SNMP Notification Type</li> </ul>   |
|            |                    | •SNMP Trap Server IP Address                 |
| System     | System Time        | •Year                                        |
| Parameters |                    | •Month                                       |
|            |                    | •Day                                         |
|            |                    | •Hour                                        |
|            |                    | •Minute                                      |
|            |                    | •Second                                      |
| System     | Heartbeat Time     | <ul> <li>Heartbeat Hour Start</li> </ul>     |
| Parameters |                    | <ul> <li>Heartbeat Minute Start</li> </ul>   |
|            |                    | •Heartbeat Pace                              |
| System     | System Reset       | Modulator Reset                              |
| Parameters |                    |                                              |
| System     | User Configuration | •RS485 M2M Port                              |
| Parameters |                    |                                              |

# Table 8-1 Front Panel Menu Tree

# 8.7 Config

```
DVB-TH L-Band TX, Config
<MODULATOR MODE> Transmission Input ...
```

- Modulator Mode
- Transmission
- Input
- Output
- RF Channel
- User RF Channels
- Non-Linear Precorrector
- Linear Precorrector
- HPA Control
- GPS
- Site

#### 8.7.1 Config + Modulator Mode

Config, Modulator Mode <MODULATOR MODE>

The options are:

| Item           | Option                                                  |
|----------------|---------------------------------------------------------|
| Modulator Mode | Normal, CW, Test1 (Carriers Removal), Record , Playback |

#### 8.7.2 Config +Transmission

```
Config, Transmission
<SFN> Config From Stream Fixed Delay...
```

There are three possibilities for this menu depending on if the transmitter is currently operating in MFN mode, SFN mode or SFN mode with Config From Stream On.

Shortcut: To directly reach this menu Press EXECUTE from Status Display a

The options are:

#### MFN Mode

| Item                     | Option                          |
|--------------------------|---------------------------------|
| SFN                      | OFF, ON                         |
| Config From Stream       | ON, OFF                         |
| Fixed Delay              | OFF, ON                         |
| Input_Output Fixed Delay | Range: 13000 $\mu$ sec 1 second |
| Hierarchical Mode        | None, aEq1, aEq2, aEq4          |
| IFFT                     | 2k, 8k, 4k                      |
| Coderate                 | 1/2, 2/3, 3/4, 5/6, 7/8         |
| Constellation            | QPSK, 16 QAM, 64 QAM            |
| Guard Interval           | 1/32, 1/16, 1/8, 1/4            |
| Interleaver Flag         | OFF, ON                         |
| Time Slice Indicator, HP | OFF, ON                         |
| MPE-FEC Flag, HP         | OFF, ON                         |
| Cell ID                  | Range: 0 65535                  |

| Item                     | Option                          |
|--------------------------|---------------------------------|
| SFN                      | OFF, ON                         |
| Config From Stream       | ON, OFF                         |
| Fixed Delay              | OFF, ON                         |
| Input_Output Fixed Delay | Range: 13000 µsec 1 second      |
| Hierarchical Mode        | None, aEq1, aEq2, aEq4          |
| IFFT                     | 2k, 8k, 4k                      |
| Coderate                 | 1/2, 2/3, 3/4, 5/6, 7/8         |
| Constellation            | QPSK, 16 QAM, 64 QAM            |
| Guard Interval           | 1/32, 1/16, 1/8, 1/4            |
| Interleaver Flag         | OFF, ON                         |
| Time Slice Indicator, HP | OFF, ON                         |
| MPE-FEC Flag, HP         | OFF, ON                         |
| Cell ID                  | Range: 0 65535                  |
| Transmitter ID           | Range: 0 100                    |
| Local Delay Offset       | Range: -500000.0 +500000.0 µsec |

# SFN Mode

# SFN Mode (with Config From Stream On)

| Item                     | Option                          |
|--------------------------|---------------------------------|
| SFN                      | OFF, ON                         |
| Config From Stream       | ON, OFF                         |
| Fixed Delay              | OFF, ON                         |
| Input_Output Fixed Delay | Range: 13000 µsec 1 second      |
| MIP Time Offset Function | OFF, ON                         |
| MIP Frequency Offset     | OFF, ON                         |
| Function                 |                                 |
| MIP Power Function       | OFF, ON                         |
| MIP Cell ID Function     | OFF, ON                         |
| Cell ID                  | Range: 0 65535                  |
| Transmitter ID           | Range: 0 100                    |
| Local Delay Offset       | Range: -500000.0 +500000.0 µsec |

## 8.7.3 Config +Input

```
Config, Input
<SELECTED INPUT> IP Input Interface ...
```

Shortcut: To directly reach this menu Press EXECUTE from Status Display b

The options are:

| Item                  | Selection                                   |
|-----------------------|---------------------------------------------|
| Selected Input        | A, B, Auto, IP                              |
| IP Input Interface    | Ethernet 1, Ethernet 2                      |
| Input Stream Dst IP   | Standard IP address: 0.0.0.0255.255.255.255 |
| Input Stream Dst Port | Range: 1025 65535                           |
| FEC Mode              | None, Column Only, Column + Row             |
| IP Input Buffer Depth | Range: 0 500 Packets                        |

## 8.7.4 Config **→**Output

Config, Output <MUTE ON/OFF> Bandwidth Spectrum Inv...

There are two possibilities for this menu depending on if the transmitter is currently operating in MFN mode or SFN mode with Config From Stream On.

Shortcut: To directly reach this menu Press EXECUTE from Status Display c

The options are:

#### **MFN Mode**

| Item                    | Selection                             |
|-------------------------|---------------------------------------|
| Mute ON/OFF             | OFF, ON                               |
| Bandwidth               | 5 MHz                                 |
| Spectrum Inversion      | OFF, ON                               |
| Window Enable           | OFF, ON                               |
| External Amplifier Gain | Range: 0.0 6553.5 dB                  |
| RF Output Frequency     | Range: 167000000 167500000 Hz         |
| RF Power Level          | Range: -10.0 0.0 dBm                  |
| RF Channel Grid         | DVBT UHF 8M 474-858 MHz, User Defined |
| Base Frequency          | Range: 167000000 167500000 Hz         |
| Base Channel            | Range: 1 200                          |

#### SFN Mode (with Config From Stream On)

| Item                    | Selection                             |
|-------------------------|---------------------------------------|
| Mute ON/OFF             | OFF, ON                               |
| Spectrum Inversion      | OFF, ON                               |
| Window Enable           | OFF, ON                               |
| External Amplifier Gain | Range: 0.0 6553.5 dB                  |
| RF Output Frequency     | Range: 167000000 167500000 Hz         |
| RF Power Level          | Range: -10.0 0.0 dBm                  |
| RF Channel Grid         | DVBT UHF 8M 474-858 MHz, User Defined |
| Base Frequency          | Range: 167000000 167500000 Hz         |
| Base Channel            | Range: 1 200                          |

#### 8.7.5 Config →RF Channels

Config, RF Channels <RF FREQ CHANNEL>

*Note: RF Channels is not used for this application and should not be modified by the user.* 

## 8.7.6 Config →User RF Channels

Config, User RF Channels <USER FREQUENCY CHANNELS>

*Note: User RF Channels is not used for this application and should not be modified by the user.* 

#### 8.7.7 Config +Non-Linear Precorrector

Config, Non-Linear Precorrector <NLP STATE> NLP Profile

| Item        | Selection                                  |
|-------------|--------------------------------------------|
| NLP State   | OFF, ON                                    |
| NLP Profile | A selection of different NLP profile files |

#### 8.7.8 Config +Linear Precorrector

Config, Linear Precorrector <LP STATE> LP Profile

The options are:

| Item       | Selection                                 |
|------------|-------------------------------------------|
| LP State   | OFF, ON                                   |
| LP Profile | A selection of different LP profile files |

# 8.7.9 Config +HPA Control

```
Config, HPA Control
<RF OUTPUT POWER LEVEL> Transmitter O...
```

#### The options are:

| Item                       | Selection                  |
|----------------------------|----------------------------|
| RF Output Power Level      | Range: 46.00 56.00 dBm     |
| Transmitter Operating Mode | Standby, Broadcast, Manual |

## 8.7.10Config + GPS

Config, GPS <MAX GPS HOLDOVER TIME, MIN> Update S...

| Item                         | Option             |
|------------------------------|--------------------|
| Max GPS Holdover Time        | Range: 0 65535 min |
| Update System Clock From GPS | No, Yes            |
| System Timezone              | -11 to 11 hours    |

#### 8.7.11Config + Site

```
Config, Site
<SYSTEM DESCRIPTION> Contact Informat...
```

The options are:

| Item                | Option                           |
|---------------------|----------------------------------|
| System Description  | up to 35 alphanumeric characters |
| Contact Information | up to 35 alphanumeric characters |
| System Location     | up to 35 alphanumeric characters |
| Site Address Line 1 | up to 35 alphanumeric characters |
| Site Address Line 2 | up to 35 alphanumeric characters |
| Site Address Line 3 | up to 35 alphanumeric characters |
| Site Address Line 4 | up to 35 alphanumeric characters |
| Site Notes          | up to 35 alphanumeric characters |

#### 8.8 Alarms

```
DVB-TH L-Band TX, Alarms
<ALARM PROPERTIES> External Voltage A...
```

The additional menu items for this sub-menu are:

- Alarm Properties
- External Voltage Alarm Setting
- Log Management

#### 8.8.1 Alarms + Alarm Properties

```
Alarms, Alarm Properties
<ALARM INDEX> Alarm Enabled Trap Not...
```

| Item                       | Option                                  |
|----------------------------|-----------------------------------------|
| Alarm Index                | See Table 10-1                          |
| Alarm Enabled              | OFF, ON                                 |
| Trap Notification on Alarm | OFF, ON                                 |
| Integration Time           | 0 to 360 sec                            |
| Mute on Alarm              | OFF, ON                                 |
| Relay on Alarm             | OFF, ON                                 |
| Second Relay on Alarm      | OFF, ON                                 |
| Alarm Severity Level       | Critical, Warning, Informative, Cleared |

To select a specific alarm to set its properties in other menus the user must first set the Alarm Index value in the Alarm Index sub-menu screen. Upon entering the Alarm Index menu the user will see:

Alarm Index = 0 [ Modulator Restarted] Heartbeat ...

The Alarm Index menu lists all 66 alarms available in the system, with index values from 0 to 65. The full list of alarms available can be found in <u>Table 10-1</u>.

To select a specific alarm to set its properties, scroll through this list using the left  $\triangleleft$  and right  $\blacktriangleright$  button until the desired alarm is enclosed in square brackets and press EXECUTE. The Alarm Index value will be updated to match this alarm. For example, Modulator Restarted is Alarm Index 0, Heartbeat is Alarm Index 1, and so on. In the other menus the name of the alarm being configured will be displayed. For example, if Heartbeat is selected and the user navigates to the Alarm Severity Level menu the following will be displayed:

Heartbeat Alarm Severity Level = Inform [Informative] Critical Warning

#### 8.8.2 Config +External Voltage Alarm Setting

```
Alarms, External Voltage Alarm Setting
<VOLTAGE1 TRIGGER POLARITY> Voltage1 ...
```

For Voltage1 through Voltage8 the user can set the following:

| Item                      | Selection         |
|---------------------------|-------------------|
| Voltage Trigger Polarity  | <, >              |
| Voltage Trigger Threshold | Range: 0.00 10.00 |

#### 8.8.3 Alarms + Log Management

Alarms, Log Management <CLEAR ALARM LOG> Logs Display In Rev...

**Shortcut:** To directly reach this menu Press EXECUTE from Status Display **e**.

| Item                    | Option                   |
|-------------------------|--------------------------|
| Clear Alarm Log         | No, Yes                  |
| Logs Display in Reverse | No, Yes                  |
| Log To Display          | Transient Log, Alarm Log |

#### 8.9 NMS Users

```
DVB-TH L-Band TX, NMS Users
<USER PROPERTIES>
```

The additional menu items for this sub-menu are:

• User Properties

## 8.9.1 NMS Users + User Properties

```
NMS Users, User Properties
<USERS INDEX> Username Authorization...
```

The additional menu items for this sub-menu are:

| Item               | Option                           |
|--------------------|----------------------------------|
| User Index         | user0                            |
| Username           | up to 35 alphanumeric characters |
| Authorization Type | SHA, Disabled, MD5               |
| Auth. Password     | up to 35 alphanumeric characters |
| Priv Type          | DES, AES, Disabled               |
| Priv. Password     | up to 35 alphanumeric characters |

## 8.10 System Parameters

```
DVB-TH L-Band TX, System Parameters
<IDENTIFICATION> Access Control Netw...
```

- Identification
- Access Control
- Network Parameters
- SNMP Parameters
- System Time
- Heartbeat Time
- System Reset
- User Configuration

#### 8.10.1 System Parameters + Identification

```
System Parameters, Identification
<SITE NAME> Site ID
```

The additional menu items for this sub-menu are:

| Item      | Option                           |
|-----------|----------------------------------|
| Site Name | up to 35 alphanumeric characters |
| Site ID   | up to 15 alphanumeric characters |

#### 8.10.2 System Parameters + Access Control

System Parameters, Access Control <WEB PASSWORD>

The additional menu items for this sub-menu are:

| Item         | Option                           |
|--------------|----------------------------------|
| Web Password | up to 14 alphanumeric characters |

#### 8.10.3 System Parameters + Network Parameters

System Parameters, Network Parameters <MANAGEMENT IP> Management Netmask D...

Shortcut: To directly reach this menu Press EXECUTE from Status Display f.

| Item                     | Option                                          |
|--------------------------|-------------------------------------------------|
| Management IP            | Standard IP address e.g., 172.20.25.80          |
| Management Netmask       | Standard netmask field e.g., 255.255.0.0        |
| Default Gateway          | Standard IP address e.g., 172.20.1.1            |
| Redundant Peer IP        | Standard IP address e.g., 172.21.25.80          |
|                          |                                                 |
|                          | Not used for this application and should not be |
|                          | modified by the user.                           |
| Second Etherport IP      | Standard IP address e.g., 172.20.25.81          |
|                          |                                                 |
|                          | Not used for this application and should not be |
|                          | modified by the user.                           |
| Second Etherport Netmask | Standard netmask field e.g., 255.255.0.0        |
|                          |                                                 |
|                          | Not used for this application and should not be |
|                          | modified by the user.                           |

*Note: The modulator must be reset following a change to any of the Network Parameters.* 

#### 8.10.4 System Parameters + SNMP Parameters

System Parameters, SNMP Parameters <SNMP TRAPS ON/OFF> SNMP Trap Server ...

The additional menu items for this sub-menu are:

| Item                        | Option                                  |
|-----------------------------|-----------------------------------------|
| SNMP Traps On/Off           | OFF, ON                                 |
| SNMP Notification Type      | Trap, Inform                            |
| SNMP Trap Server IP Address | Standard IP address, e.g., 172.20.1.145 |

#### 8.10.5 System Parameters + System Time

System Parameters, System Time <YEAR> Month Day Hour Minute Seco...

The additional menu items for this sub-menu are:

| Item              | Option           |
|-------------------|------------------|
| Year              | Range: 1900 3000 |
| Nonth Range: 1 12 |                  |
| Day               | Range: 1 31      |
| Hour              | Range: 0 23      |
| Minute            | Range: 0 59      |
| Second            | Range: 0 59      |

*Note: The modulator must be reset following a change to any of the System Time parameters.* 

#### 8.10.6 System Parameters + Heartbeat Time

System Parameters, Heartbeat Time <HEARTBEAT PACE>

| Item                   | Option        |
|------------------------|---------------|
| Heartbeat Hour Start   | Range: 0 24   |
| Heartbeat Minute Start | Range: 0 60   |
| Heartbeat Pace         | 0 to 2880 min |

# 8.10.7 System Parameters + System Reset

System Parameters, System Reset <MODULATOR RESET>

The additional menu items for this sub-menu are:

| Item            | Option  |
|-----------------|---------|
| Modulator Reset | OFF, ON |

#### 8.10.8 System Parameters + User Configuration

System Parameters, System Reset <MODULATOR RESET>

*Note: User Configuration is for factory configuration only and should not be modified by the user.* 

# 8.11 Config Menu Shortcuts

| Config   Transmission                                                                         | Press EXECUTE from<br>Status Display <b>a</b> |
|-----------------------------------------------------------------------------------------------|-----------------------------------------------|
| Config, Transmission<br><sfn> Config From Stream Fixed Delay</sfn>                            |                                               |
| Config → Input                                                                                | Press EXECUTE from<br>Status Display <b>b</b> |
| Config, Input<br><selected input=""> IP Input Interface</selected>                            |                                               |
| Config + Output                                                                               | Press EXECUTE from<br>Status Display <b>c</b> |
| Config, Output<br><bandwidth> Spectrum Inversion Windo</bandwidth>                            |                                               |
| Alarms → Log Management                                                                       | Press EXECUTE from<br>Status Display <b>e</b> |
| Alarms, Log Management<br><clear alarm="" log=""> Logs Display In Rev</clear>                 |                                               |
| System Parameters   Network Parameters                                                        | Press EXECUTE from<br>Status Display <b>f</b> |
| System Parameters, Network Parameters<br><management ip=""> Management Netmask D</management> |                                               |

# 9 SNMP

The transmitter supports a SNMP interface for remote management of the transmitter via a SNMP Network Management System (NMS). Refer to sections <u>6.7.4</u> and <u>6.6</u> as to how to use the web interface to configure the SNMP interface and set up a NMS user account.

Once the SNMP interface is established it is possible to use standard SNMP Network Managers (e.g., SNMPc, HP OpenView etc.) or a custom SNMP Network Manager for SNMP access. The required Management Information Base (MIB) file for the transmitter SNMP interface is included on the same CD delivered with the unit or is available upon request. SNMP Traps can be emitted for each of the possible alarms in the transmitter system. The next section details the alarm system for the transmitter.

The SNMP parameters list is nearly identical to those used in the Web GUI, CLI and Front panel interfaces. The exceptions are the controls for creating a NMS User account and the management of transmitter configuration files for backup or software upgrades. This set of functions is purely local to each transmitter and is not suitable for SNMP global access. Of course, these functions are still accessible for remote access via the system web interface or CLI interface.

| Below is the menu tree for the web | interface.  | The items enclosed in a grey bo  | ox are |
|------------------------------------|-------------|----------------------------------|--------|
| excluded from the SNMP interface.  | All other r | menu items are accessible via SN | VMP.   |

| Status        | Config                      | Alarms                            | NMS Users          | System<br>Parameters        |
|---------------|-----------------------------|-----------------------------------|--------------------|-----------------------------|
| •             | •                           | ¥                                 | •                  | ¥                           |
| Global Status | Modulator Mode              | Alarm<br>Properties               | User<br>Properties | Identification              |
| GPS Status    | Transmission                | External Voltage<br>Alarm Setting |                    | Access<br>Control           |
| НРА           | Input                       | Log<br>Management                 |                    | Network<br>Parameters       |
|               | Output                      | Alarm Log                         |                    | SNMP<br>Parameters          |
|               | RF Channels                 |                                   |                    | System Time                 |
|               | User RF<br>Channels         |                                   |                    | Heartbeat Time              |
|               | Non-linear<br>Pre-corrector |                                   |                    | System Reset                |
|               | Linear<br>Pre-corrector     |                                   |                    | Download<br>Config Files(s) |
|               | HPA Control                 |                                   |                    | Upgrade and<br>Files Upload |
|               | GPS                         |                                   |                    | List Uploaded<br>Files      |
|               | Site                        |                                   |                    |                             |

## Table 9-1 SNMP Menu Structure

# 10 Alarms

# 10.1 Alarm List

This section lists all system alarms available for the CL1TC-4 transmitter. Each alarm is described along with associated events and triggering conditions. The complete set of 66 alarms is listed below:

| 0. Modulator Restarted             | 33. External Voltage 8                    |  |
|------------------------------------|-------------------------------------------|--|
| 1. Heartbeat                       | 34. UP Converter Communication Error      |  |
| 2. Exciter Temperature Fault       | 35. UP Converter Unlock                   |  |
| 3. GPS Antenna Undercurrent        | 36. Up Converter Level Set Failure        |  |
| 4. GPS Antenna Overcurrent         | 37. HPA Controller Comm Err               |  |
| 5. GPS Quality Low                 | 38. Pre-Driver Current Fault              |  |
| 6. GPS Comm Error                  | 39. Driver Current Fault                  |  |
| 7. No Input Data                   | 40. Power Module 1 Current Fault          |  |
| 8. LP No Input Data                | 41. Power Module 2 Current Fault          |  |
| 9. 10 MHz Reference Loss           | 42. Power Module 3 Current Fault          |  |
| 10. 1PPS Reference Loss            | 43. Power Module 4 Current Fault          |  |
| 11. Mega Frame Loss                | 44. Power Module 5 Current Fault          |  |
| 12. LP Mega Frame Loss             | 45. Power Module 6 Current Fault          |  |
| 13. HP Data Too High               | 46. Temperature Sensor 1 Fault            |  |
| 14. LP Data Too High               | 47. Temperature Sensor 2 Fault            |  |
| 15. Bandwidth Not Supported        | 48. Temperature Sensor 3 Fault            |  |
| 16. Input Bitrate Is Out Of Limit  | 49. HPA Input Warning                     |  |
| 17. Output bitrate is out of limit | 50. HPA Input Err                         |  |
| 18. Hardware Muted Output          | 51. HPA Forward Power Warning             |  |
| 19. HP LP Mega Frame Not Match     | 52. HPA Forward Power Err                 |  |
| 20. IP Input Fifo Overflow         | 53. HPA Reflected Power Err               |  |
| 21. IP Input Payload Error         | 54. HPA Failure                           |  |
| 22. IP Input Column Fec Error      | 55. HPA Controller Error Shutdown         |  |
| 23. IP Input Row Fec Error         | 56. RF Switch Fault                       |  |
| 24. IP Input Fifo Underrun         | 57. RF Interlock Fault                    |  |
| 25. Channel Sync Loss Happened     | 58. Power Supply 1 Fault                  |  |
| 26. External Voltage 1             | 59. Power Supply 2 Fault                  |  |
| 27. External Voltage 2             | 60. HPA Pallet Current Misbalance Fault   |  |
| 28. External Voltage 3             | 61. HPA Pallet Current Misbalance Warning |  |
| 29. External Voltage 4             | 62. Door Opened                           |  |
| 30. External Voltage 5             | 63. Fire Alarm                            |  |
| 31. External Voltage 6             | 64. Fan 1 Stalled                         |  |
| 32. External Voltage 7             | 65. Fan 2 Stalled                         |  |

# Table 10-1 System Alarms

**NOTE:** The operator can decide, using the Web-GUI, whether the transmitter shall or shall not mute itself when an alarm occurs. If the mute option is set, transmission will be restored once the alarm is cleared.

**NOTE:** A number of HPA alarms automatically shut down the HPA when critical levels are reached. The Web-GUI interface has no control over this action.

# **10.2 Informative Alarms**

Informative alarms are event alarms, they have no alarm Begin/End conditions.

# 10.2.1 Modulator Restarted

A transient Informative alarm; sent at system boot time.

# 10.2.2 Heartbeat

A periodic Informative alarm; sent periodically at an interval determined by the system "Heartbeat Pace" parameter. The Heartbeat Pace parameter can be set via SNMP or through the modulator's Web-GUI and Command Line interfaces.

# **10.3 Temperature Sensor Faults**

## 10.3.1 Temperature Sensor 1 Fault

Temperature Sensor 1 Fault – set when the HPA power module heat sink temperature (at temperature sensor 1 location) reaches 75° C.

**NOTE:** Automatic HPA shutdown is initiated by the HPA when the critical level is reached. The Web-GUI interface has no control over this action. Transmission is restored when the alarm is cleared.

# 10.3.2 Temperature Sensor 2 Fault

Temperature Sensor 2 Fault – set when the HPA power module heat sink temperature (at temperature sensor 2 location) reaches 75° C.

**NOTE:** Automatic HPA shutdown is initiated by the HPA when the critical level is reached. The Web-GUI interface has no control over this action. Transmission is restored when the alarm is cleared.

# 10.3.3 Temperature Sensor 3 Fault

Temperature Sensor 3 Fault – set when the HPA pre-driver heat sink temperature reaches  $75^{\circ}$  C.

**NOTE:** Automatic HPA shutdown is initiated by the HPA when the critical level is reached. The Web-GUI interface has no control over this action. Transmission is restored when the alarm is cleared.

# 10.3.4 Exciter Temperature Fault

Exciter Temperature Fault – set when the modulator temperature reaches 70° C.

**NOTE:** The transmitter output is automatically muted as a result. Transmission is restored when the alarm is cleared.

# 10.4 GPS Alarms

Please note that the internal GPS receiver is located on the modulator board.

# 10.4.1 GPS Comm Error

GPS Comm Error - set when communications with the GPS receiver has failed.

# 10.4.2 GPS Antenna Undercurrent

GPS Antenna Undercurrent – set when the antenna current value is low (antenna open).

# 10.4.3 GPS Antenna Overcurrent

GPS Antenna Overcurrent – set when the antenna current value is high (antenna short).

## 10.4.4 GPS Quality Low

GPS Quality Low – set by the internal GPS when the quality of the received GPS signals fall below a minimum reception level or the number of available satellite is too low. The event that contributes to a GPS Quality Low alarm is:

PLL Status Unlocked

But, the GPS Quality Low alarm is only triggered when the GPS Max Holdover Time expires. Once a PLL Status Unlocked event occurs, the GPS reference signals will be considered to be in "Holdover" mode and the Holdover time counter begins. Once the Max Holdover Time is exceeded the system controller will declare a GPS Quality Low alarm.

A PLL (Phase Locked Loop) Status Unlocked event can be the result of an antenna undercurrent (antenna open) or antenna over-current (short), a poor GPS 3D Fix (minimum requirement is 4 satellites). In general, conditions that result in a poor GPS signal quality.

**Note:** The GPS alarm is set at the system start-up and will be reset when the GPS receiver obtains a 3D fix (4 satellites tracked).

**Note:** The GPS PLL Status and 3D Fix Status can be viewed from the Web-GUI interface; from the Status drop down menu select GPS Status.

**Note:** It is recommended that the user set the modulator to mute on this alarm in SFN or MFN mode.

# 10.5 Modulator Alarms

Also see GPS alarms for the internal GPS. For the modulator temperature alarm see section 10.3.

# 10.5.1 10 MHz Reference Loss

10 MHz Reference Loss - Loss of 10 MHz Reference from GPS.

This alarm is only raised if the 10 MHz reference is completely lost which is more likely to occur if there is a hardware failure. Even when the GPS is operating in holdover it still transmits a 10 MHz signal, albeit the 10 MHz signal is no longer locked to the satellite master reference.

**Note:** This alarm is only reported in SNF mode and is factory configured to mute the modulator.

# 10.5.2 1PPS Reference Loss

1PPS Reference Loss - Loss of One Pulse-per-second signal from GPS.

This alarm is only raised if the 1PPS reference is completely lost which is more likely to occur if there is a hardware failure. Even when the GPS is operating in holdover it still transmits a 1PPS signal, albeit the 1PPS signal is no longer locked to the satellite master reference.

**Note:** This alarm is only reported in SNF mode and is factory configured to mute the modulator.

## 10.5.3 Channel Sync Loss Happened

Channel Synch Loss Happened - set when the modulator cannot synchronize to the input DVB-ASI transport stream.

## 10.5.4 No Input Data

No Input Data - set when the modulator has no input data in non-hierarchical mode, or when the high priority input has no data in hierarchical mode.

# 10.5.5 LP No Input Data

LP No Input Data - set when the modulator low priority input has no data in hierarchical mode.

# 10.5.6 Mega Frame Loss

Mega Frame Loss - set when the modulator cannot detect valid mega frames in the input stream.

MIP packets are used to define the mega frame structure for DVB-T/H and the alarm is raised when MIP packets are not detected in the input stream or are invalid.

**Note:** This alarm is only reported in SNF mode and is factory configured to mute the modulator.

# 10.5.7 HP LP Mega Frame Not Matched

HP LP Mega Frame Not Match - set when the Mega Frame in the high priority stream does not match with the Mega Frame in the low priority stream.

**Note:** Alarm is valid in hierarchical mode, is only reported in SNF mode and is factory configured to mute the modulator.

# 10.5.8 LP Mega Frame Loss

LP Mega Frame Loss - set when the modulator cannot detect valid mega frames in the low priority input stream.

**Note:** This alarm is only reported in SNF mode and is factory configured to mute the modulator.

## 10.5.9 HP Data Too High

HP Data Too High - set when the high priority input bit rate is too high.

This alarm is raised set when the high priority input bit rate is too high and the internal input FIFO buffer is almost full. The buffer is capable of storing about 2 seconds of stream data.

## 10.5.10 LP Data Too High

LP Data Too High - set when the low priority input bit rate is too high.

## 10.5.11 Input Bitrate Is Out Of Limit

Input Bit Rate Is Out Of Limit - set when the input bit-rate is 10% higher or lower than the ideal bit rate corresponding to the selected mode.

**Note:** This alarm is only reported in SNF mode and is factory configured to mute the modulator.

# 10.5.12 Output Bitrate Is Out Of Limit

Output bit rate is out of limit - a hardware failure alarm set when the output bit-rate is 10% higher or lower than the ideal bit rate corresponding to the selected mode.

**Note:** This alarm is only reported in SNF mode and is factory configured to mute the modulator.

# 10.5.13 Bandwidth Not Supported

Bandwidth Not Support - set when the modulator "Config from stream" is enabled and an incorrect bandwidth value is specified

The modulator has factory settings for different transmission bandwidths (menu selectable). If the factory setting does not match the desired bandwidth signaled in the MIP packets then the alarm is raised.

**Note:** This alarm is only reported in SNF mode and is factory configured to mute the modulator.

# 10.5.14 Hardware Muted Event

Hardware Muted Output - set when the modulator hardware mutes its RF output due to a short input stream interruption or SFN resynchronization.

The rationale for this alarm is not to disturb the greater SFN network in case an erroneous stream enters a modulator or a modulator detects a shift of the mega frame start points.

**Note:** This alarm is only reported in SNF mode and is factory configured to mute the modulator.

## 10.5.15 IP Input FIFO Overflow

IP Input Fifo Overflow - set when IP input channel bitrate is too high, causing a FIFO overflow.

## 10.5.16 IP Input FIFO Underrun

IP Input Fifo Underrun - set when the IP input channel bitrate is too low.

Note: This alarm is only reported in MFN mode.

## 10.5.17 IP Input Payload Error

IP Input Payload Error - set when the IP input packet payload content does not start with sync byte 0x47.

# 10.5.18 IP Input Column FEC Error

IP Input Column Fec Error - set when the IP input column FEC packet format is incorrect.

# 10.5.19 IP Input Row FEC Error

IP Input Row Fec Error - set when the IP input row FEC packet format is incorrect.

# 10.5.20 Upconverter Communication Error

Up Converter Communication Error - set when communications with the Upconverter has failed.

**Note:** The alarm is hard coded to mute the modulator in SFN and MFN mode. Transmission is restored when the alarm is cleared.

**Note:** The Alarm Properties -> Mute On Alarm setting for this alarm should always be set to OFF.

# 10.5.21 Upconverter Unlock

Up Converter Unlock - set when the internal Voltage Controlled Oscillator (VCO) is unlocked.

**Note:** The alarm is hard coded to mute the modulator in SFN and MFN mode. Transmission is restored when the alarm is cleared.

**Note:** The Alarm Properties -> Mute On Alarm setting for this alarm should always be set to OFF.

# 10.5.22 Upconverter Level Set Failure

Up Converter Level Set Failure - set when the Up Converter output level fails to meet the targeted value +/- 1 dB.

**Note:** The alarm is hard coded to mute the modulator in SFN and MFN mode. Transmission is restored when the alarm is cleared.

**Note:** The Alarm Properties -> Mute On Alarm setting for this alarm should always be set to OFF.

# 10.5.23 External Voltage 1

External Voltage 1 - set when the I/O port pin 1 voltage is greater than or less than the user defined value.

# 10.5.24 External Voltage 2

External Voltage 2 - set when the I/O port pin 2 voltage is greater than or less than the user defined value.

# 10.5.25 External Voltage 3

External Voltage 3 - set when the I/O port pin 3 voltage is greater than or less than the user defined value.

## 10.5.26 External Voltage 4

External Voltage 4 - set when the I/O port pin 4 voltage is greater than or less than the user defined value.

## 10.5.27 External Voltage 5

External Voltage 5 - set when the I/O port pin 5 voltage is greater than or less than the user defined value.

## 10.5.28 External Voltage 6 (Door Alarm)

External Voltage 6 - set when the I/O port pin 6 voltage is greater than or less than the user defined value.

**NOTE**: For this application, Pin 6 has been connected to the cabinet door switch contacts.

## 10.5.29 External Voltage 7 (Smoke Detector Alarm)

External Voltage 7 - set when the I/O port pin 7 voltage is greater than or less than the user defined value.

**NOTE**: For this application, Pin 7 has been connected to the cabinet smoke detector.

## 10.5.30 External Voltage 8

External Voltage 8 - set when the I/O port pin 8 voltage is greater than or less than the user defined value.

# **10.6 High Power Amplifier (HPA) Alarms and Warnings**

When a critical alarm occurs (except for thermal shutdown) the HPA will wait several seconds then try to re-start. If the critical alarm causes the HPA to shutdown again, the procedure will be repeated. After three repeated failures, within approximately 50 seconds, the HPA will stay in shutdown mode. In this case, the amplifier will remain in this state until the alarms are cleared and the user issues a command to place the transmitter in broadcast mode.

# 10.6.1 HPA Controller Comm Err

HPA Controller Comm Err - set when communication between the modulator and HPA controller has failed.

**NOTE:** The Alarm Properties settings in the Web-GUI for this alarm should be set such that the transmitter output is muted as a result. Transmission is restored when the alarm is cleared.

## 10.6.2 RF Switch Fault

RF Switch Fault - set when one of the following alarms occurs:

- HPA Forward Power Err
- HPA Reflected Power Err
- HPA Input Err

**NOTE:** When a RF Switch Fault has occurred, the amplifier RF will be turned OFF, instead of a complete shutdown. After several seconds, the internal controller will turn the RF ON again. After three repeated failures, within approximately 50 seconds, the RF will be turned OFF. User intervention will be required to turn the RF back on. The Web-GUI interface has no control over this action.

## 10.6.3 HPA Forward Power Warning

**Note:** HPA Forward Power Warning is not implemented at this point in time.

## 10.6.4 HPA Forward Power Err

| 58.5 dBm | HPA Forward Power Err (Critical) |  |
|----------|----------------------------------|--|
|          | 58.5 dBm                         |  |

HPA Forward Power Err – set when the forward (output) power reaches 58.5 dBm.

**NOTE:** Automatic HPA shutdown is initiated by the HPA when the critical level is reached and a RF Switch Fault alarm is raised. The Web-GUI interface has no control over this action.

10.6.5 HPA Reflected Power Err

HPA Reflected Power Err (Critical) 47.0 dBm

HPA Reflected Power Err - set when the reflected power reaches 47.0 dBm.

**NOTE:** Automatic HPA shutdown is initiated by the HPA when the critical level is reached and a RF Switch Fault alarm is raised. The Web-GUI interface has no control over this action.

# 10.6.6 HPA Input Warning

HPA Input Warning – set when the input power is less than -5.0 dBm.

**NOTE:** The ALC loop is frozen when the warning level is reached. The Web-GUI interface has no control over this action.

## 10.6.7 HPA Input Err

| HPA Input Err (Critical) |         |  |  |
|--------------------------|---------|--|--|
| Low High                 |         |  |  |
| -5.0 dBm                 | 6.0 dBm |  |  |

HPA Input Err - set when the input power is out of the HPA allowable range and has reached the critical limits.

**NOTE:** Automatic HPA shutdown is initiated by the HPA when the critical level is reached and a RF Switch Fault alarm is raised. The Web-GUI interface has no control over this action.

## 10.6.8 HPA Failure

HPA Failure - set when one of the following alarms occurs:

- Pre-Driver Current Fault
- Driver Current Fault
- Power Module Current Fault
- Power Supply Fault
- Temperature Sensor Fault occurs.

**NOTE:** Automatic HPA shutdown is initiated by the HPA when any of these alarms/faults occur. The Web-GUI interface has no control over this action.

# 10.6.9 HPA Current Misbalance Warning

HPA Current Misbalance Warning - set when the lowest current (A) reading on one of the power modules is less than 20% of the highest current (A) reading on one of the power modules.

**NOTE:** The maximum output power level of the HPA will be limited to 53 dBm if a HPA Current Misbalance Warning alarm occurs. The Web-GUI interface has no control over this action.

- If the output power level is > 53 dBm, it will be automatically reduced to 53 dBm.
- If the output power level is < 53 dBm, no reduction will occur.

## 10.6.10 HPA Current Misbalance Fault

**Note:** HPA Current Misbalance Fault is not implemented at this point in time.

# 10.6.11 Pre-Driver Current Fault

| Pre-Driver Current Fault (Critical) |
|-------------------------------------|
| 5.0 A                               |

Pre-Driver Current Fault – set when the pre-driver current reaches 5.0 A.

**NOTE:** Automatic HPA shutdown is initiated by the HPA when the critical levels are reached and a HPA Failure alarm is raised. The Web-GUI interface has no control over this action.

## 10.6.12 Driver Current Fault

| Driver Current Fault (Critical) |  |
|---------------------------------|--|
| 7.0 A                           |  |

Driver Current Fault – set when the driver current reaches 7.0 A.

**NOTE:** Automatic HPA shutdown is initiated by the HPA when the critical levels are reached and a HPA Failure alarm is raised. The Web-GUI interface has no control over this action.

## 10.6.13 Power Module 1 Current Fault

Power Module 1 Current Fault (Critical) 14.0 A

Power Module 1 Current Fault – set when the power module 1 current reaches 14.0 A.

**NOTE:** Automatic HPA shutdown is initiated by the HPA when the critical levels are reached and a HPA Failure alarm is raised. The Web-GUI interface has no control over this action.

#### 10.6.14 Power Module 2 Current Fault

Power Module 2 Current Fault (Critical) 14.0 A

Power Module 2 Current Fault – set when the power module 2 current reaches 14.0 A.

**NOTE:** Automatic HPA shutdown is initiated by the HPA when the critical levels are reached and a HPA Failure alarm is raised. The Web-GUI interface has no control over this action.

## 10.6.15 Power Module 3 Current Fault

Power Module 3 Current Fault (Critical) 14.0 A

Power Module 3 Current Fault – set when the power module 3 current reaches 14.0 A.

**NOTE:** Automatic HPA shutdown is initiated by the HPA when the critical levels are reached and a HPA Failure alarm is raised. The Web-GUI interface has no control over this action.

## 10.6.16 Power Module 4 Current Fault

Power Module 4 Current Fault (Critical) 14.0 A

Power Module 4 Current Fault – set when the power module 4 current reaches 14.0 A.

**NOTE:** Automatic HPA shutdown is initiated by the HPA when the critical levels are reached and a HPA Failure alarm is raised. The Web-GUI interface has no control over this action.

## 10.6.17 Power Module 5 Current Fault

Power Module 5 Current Fault (Critical) 14.0 A

Power Module 5 Current Fault – set when the power module 5 current reaches 14.0 A.

**NOTE:** Automatic HPA shutdown is initiated by the HPA when the critical levels are reached and a HPA Failure alarm is raised. The Web-GUI interface has no control over this action.

## 10.6.18 Power Module 6 Current Fault

Power Module 6 Current Fault (Critical) 14.0 A

Power Module 6 Current Fault – set when the power module 6 current reaches 14.0 A.

**NOTE:** Automatic HPA shutdown is initiated by the HPA when the critical levels are reached and a HPA Failure alarm is raised. The Web-GUI interface has no control over this action.

## 10.6.19 HPA Power Supply 1 Fault

| HPA Power Supply 1 Fault (Critical) |          |
|-------------------------------------|----------|
| Low                                 | High     |
| 27.0 VDC                            | 32.0 VDC |

HPA Power Supply 1 Fault – set when HPA power supply 1 DC voltage is out of the HPA allowable range and has reached the critical limits.

**NOTE:** Automatic HPA shutdown is initiated by the HPA when the critical level is reached and a HPA Failure alarm is raised. The Web-GUI interface has no control over this action.

#### 10.6.20 HPA Power Supply 2 Fault

| HPA Power Supply 2 Fault (Critical) |          |
|-------------------------------------|----------|
| Low                                 | High     |
| 27.0 VDC                            | 32.0 VDC |

HPA Power Supply 2 Fault – set when HPA power supply 2 DC voltage is out of the HPA allowable range and has reached the critical limits.

**NOTE:** Automatic HPA shutdown is initiated by the HPA when the critical level is reached and a HPA Failure alarm is raised. The Web-GUI interface has no control over this action.

#### 10.6.21 Fan 1 Stalled

Fan 1 Stalled – set when front panel fan #1 ceases operation (stalls).

## 10.6.22 Fan 2 Stalled

Fan 2 Stalled – set when front panel fan #2 ceases operation (stalls).

#### 10.6.23 RF Interlock Fault

**Note:** RF Interlock Fault is not used for this application.

# **10.7 HPA I/O Serial Port Alarms**

# 10.7.1 Door Opened

**Note:** Door Opened is not used for this application. For the cabinet door alarm, please refer to section <u>10.5.28</u>.

# 10.7.2 Fire Alarm

**Note:** Fire Alarm is not used for this application. For the smoke detector alarm, please refer to section 10.5.29.

#### **APPENDIX A:**

CL1TC-4 DVB-H L-Band Transmitter System and Drawers Drawings and Parts Lists

# CL1TC-4 DVB-H L-Band Transmitter System Drawing List

| CL1TC-4 Transmitter System w/Digital Modulator<br>(Consists of one DVU 5000 Modulator Drawer driving one L-Band A | Amplifier Drawer) |
|----------------------------------------------------------------------------------------------------|-------------------|
| CL1TC-4, Interconnect                                                                                             | 1316822           |
| CL1TC-4, AC Block Diagram                                                                                         | 1316823           |
| DVU 5000 Modulator Drawer                                                                                         |                   |
| DVU 5000 Modulator Drawer Wiring Diagram                                                                          | 56830-43-D01      |
| DVU 5000 Modulator Drawer Mechanical Drawing                                                                      | 56803-43-D01      |
| L-Band Amplifier Drawer                                                                                           |                   |
| L-Band Amplifier Drawer Wiring Diagram                                                                            | 59175-01-D01      |
| L-Band Amplifier Drawer Mechanical Drawing                                                                        | 59132-01-D01      |

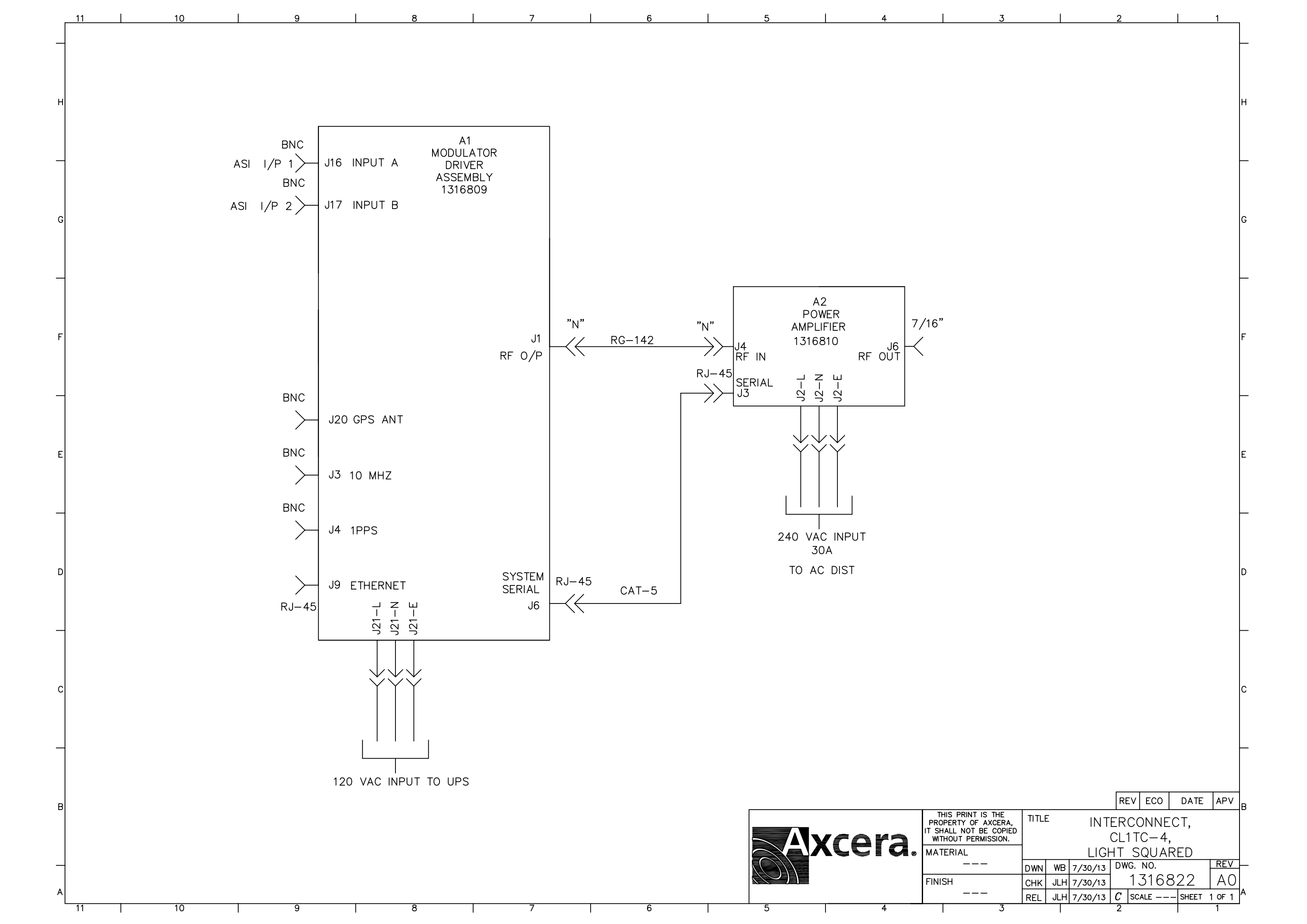

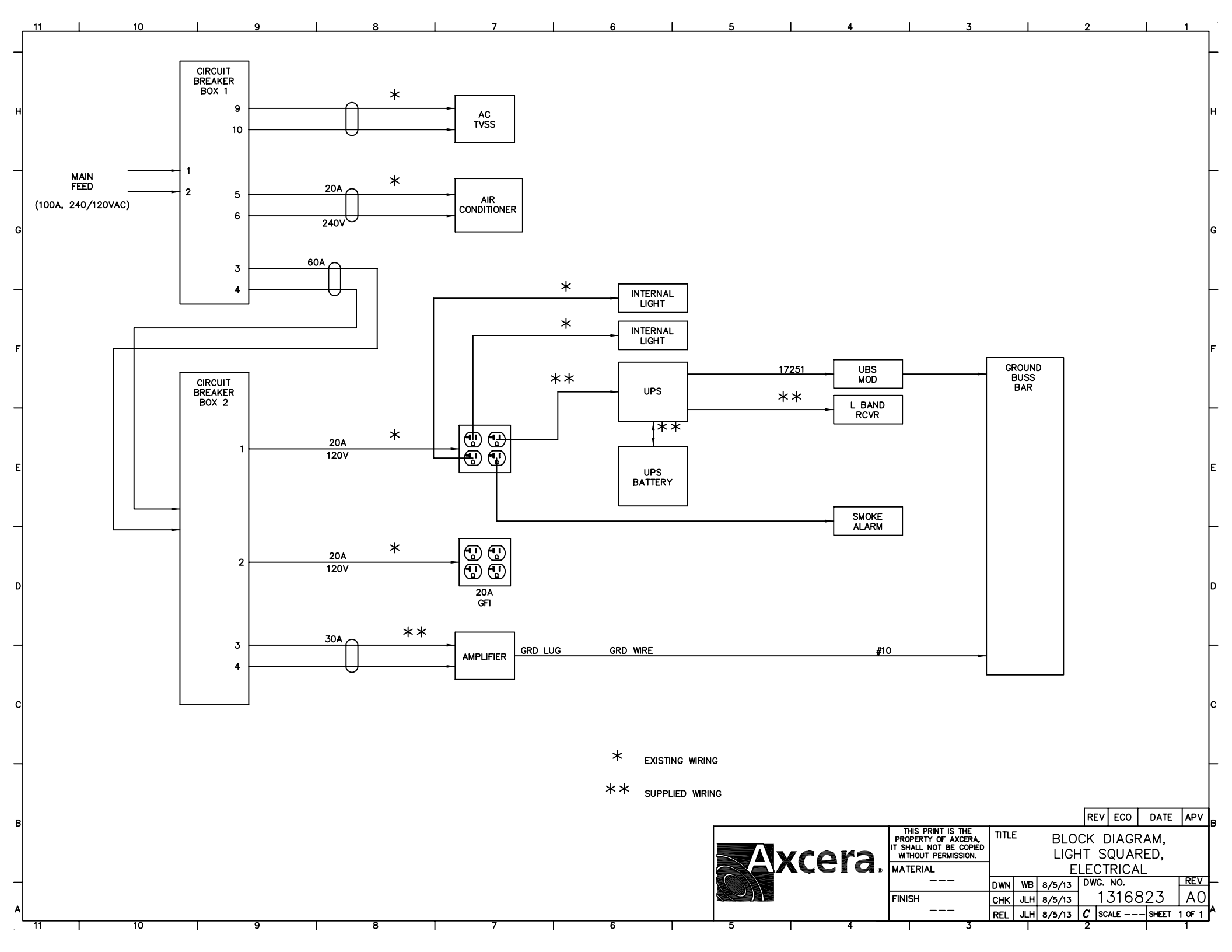
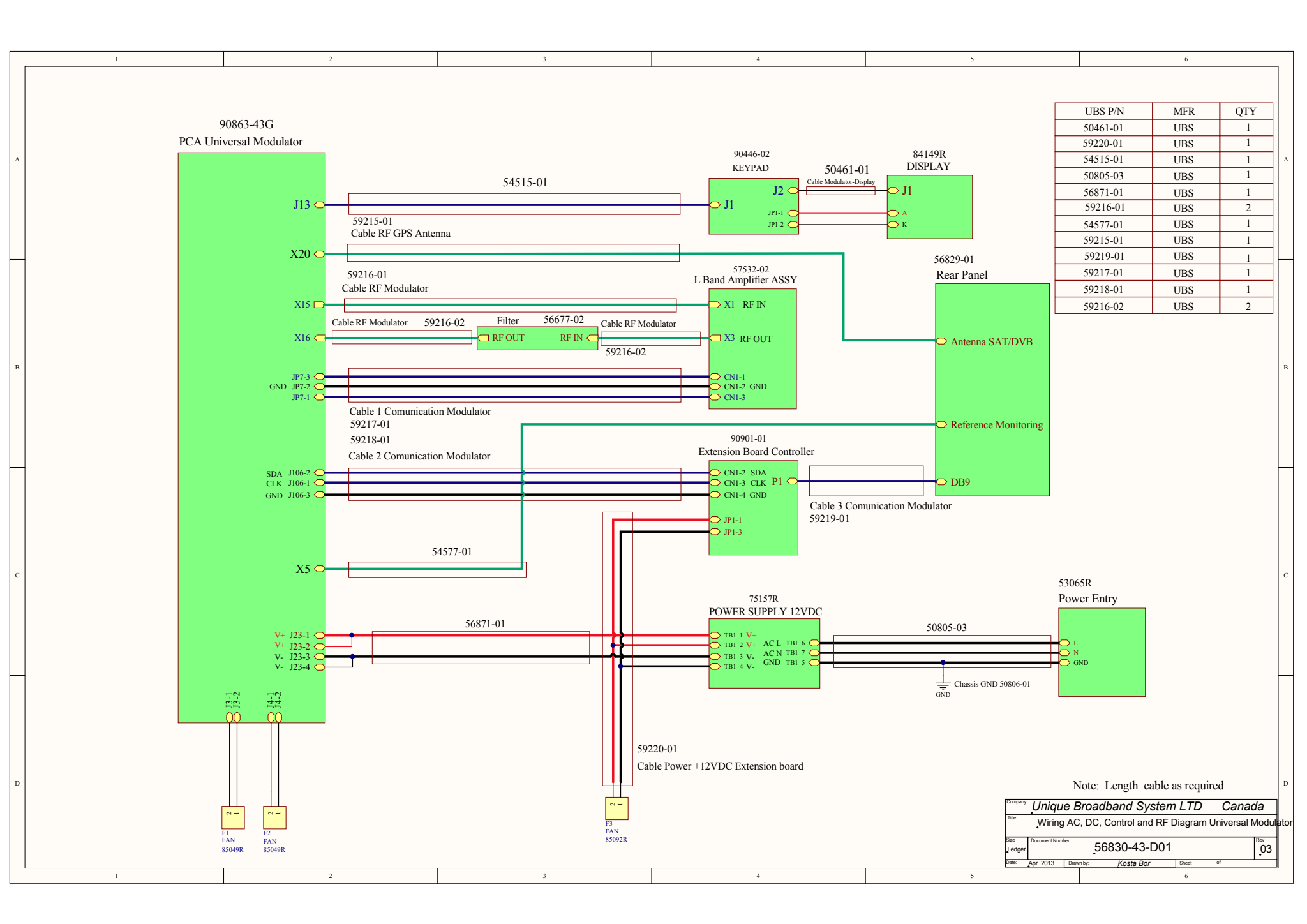

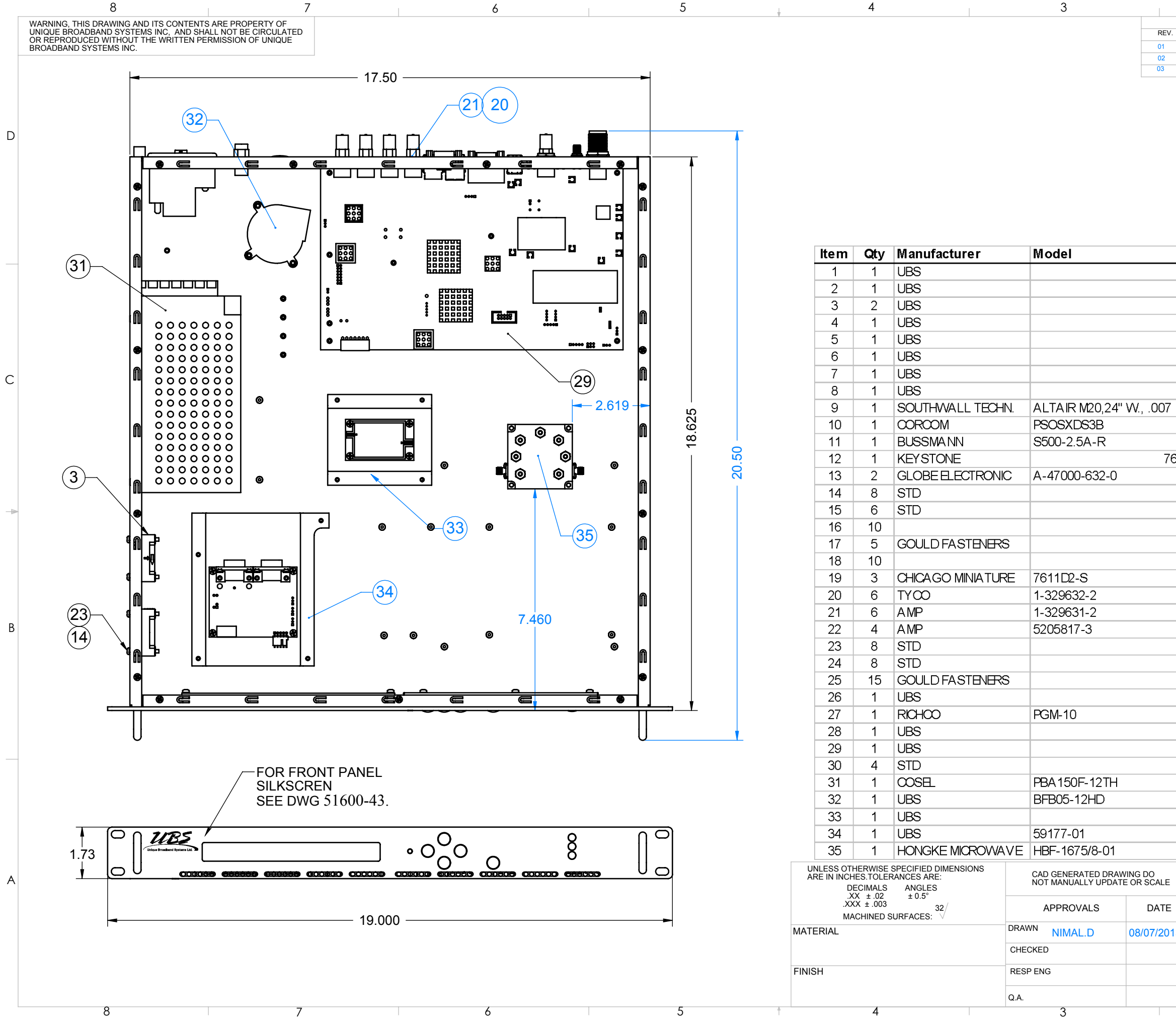

## PRINTED ON: July-08-13

|     | HENOIONO         |       |            |          |  |
|-----|------------------|-------|------------|----------|--|
| EV. | DESCRIPTION      | ECO # | DATE       | APPROVED |  |
| 1   | FIRST RELEASE    |       | 06/05/2013 |          |  |
| 2   | ADD ITEM 35      |       | 10/06/2013 |          |  |
| 3   | REPLACED ITEM 35 |       | 08/07/2013 |          |  |

D

|      | Description                                                       | UBS Part #          |  |  |  |  |  |
|------|-------------------------------------------------------------------|---------------------|--|--|--|--|--|
|      | 1U CASE ASS'Y (Rev-07)                                            | 55438-03            |  |  |  |  |  |
|      | TOPCOVER                                                          | 51598-01            |  |  |  |  |  |
|      | FAN CABLE ASSEMBLY                                                | 50467-01            |  |  |  |  |  |
|      | FRONT PANEL, 1U, MODULATOR                                        | 51599-01            |  |  |  |  |  |
|      | SHIELDING FENCE                                                   | 50749-01            |  |  |  |  |  |
|      | PLEXIGLAS SCREEN                                                  | 54809-01            |  |  |  |  |  |
|      | KEYPAD                                                            | 90446-02            |  |  |  |  |  |
|      | DISPLAY ASSEMBLY                                                  | 51744-01            |  |  |  |  |  |
| 7    | OPTICAL FILTER                                                    | 47241               |  |  |  |  |  |
|      | SWITCH POWER ENTRY MODULE                                         | 53065               |  |  |  |  |  |
|      | 2.5A. 250V FAST ACTING FUSE                                       | 83114R              |  |  |  |  |  |
| 7624 |                                                                   | 76680               |  |  |  |  |  |
|      | HANDLE 6-32 TH. 1.150" MOUNT                                      | 97941R              |  |  |  |  |  |
|      | #4 SS LOCKWASHER                                                  | 91988               |  |  |  |  |  |
|      | #6 SPLIT LOOK WASHER                                              | 91241               |  |  |  |  |  |
|      | M3x0.5.SPLITLOOK WASHER                                           | 92424               |  |  |  |  |  |
|      | 6-32 x 625" SS PANHEAD SCREW                                      | 91307               |  |  |  |  |  |
|      | SS M3 x 0.5 x 5mm PAN HEAD SCREW                                  | 92420               |  |  |  |  |  |
|      | CML SERIES OPTICAL LIGHT PIPE                                     | 84041               |  |  |  |  |  |
|      | #1/2 LOOKWASHER FOR BNC CONNECTOR                                 | 92338               |  |  |  |  |  |
|      |                                                                   | 91996               |  |  |  |  |  |
|      | KIT SORBM OCK FEMALE                                              | 1000570R            |  |  |  |  |  |
|      | $#4.40 \times 1"$ SS PAN HEAD SOREM                               | 91043               |  |  |  |  |  |
|      |                                                                   | 91206               |  |  |  |  |  |
|      | 4-40x3/16 SS 100 DGR SCREW                                        | 97200<br>97271      |  |  |  |  |  |
|      |                                                                   | 56830-43            |  |  |  |  |  |
|      |                                                                   | 91255               |  |  |  |  |  |
|      |                                                                   | 55563-03            |  |  |  |  |  |
|      |                                                                   | 90863-436           |  |  |  |  |  |
|      |                                                                   | 90000-400<br>702/27 |  |  |  |  |  |
|      |                                                                   | 75157P              |  |  |  |  |  |
|      |                                                                   | 56870.01            |  |  |  |  |  |
|      |                                                                   | 57522.02            |  |  |  |  |  |
|      |                                                                   | 50177-01            |  |  |  |  |  |
|      |                                                                   | Jan 2005            |  |  |  |  |  |
|      |                                                                   | 13000               |  |  |  |  |  |
| E    | 400 Spinnaker Way<br>Vaugham, Ontario                             | <b>R</b> 5          |  |  |  |  |  |
|      | Canada, L4K 5Y9<br>Tel: (905) 669-8533                            |                     |  |  |  |  |  |
| Ē    | Fax (905) 669-8516 Unique Broadban                                | d Systems Ltd. 🔎    |  |  |  |  |  |
| 013  | <sup>13</sup> PROJECT<br>#: 243 Univ. Mod DVB-H L-Band, with GPS, |                     |  |  |  |  |  |
|      |                                                                   |                     |  |  |  |  |  |
|      | SIZE DWG.#                                                        | REV                 |  |  |  |  |  |
|      | SIZE DWG.# 56803-43-D01                                           | REV.                |  |  |  |  |  |

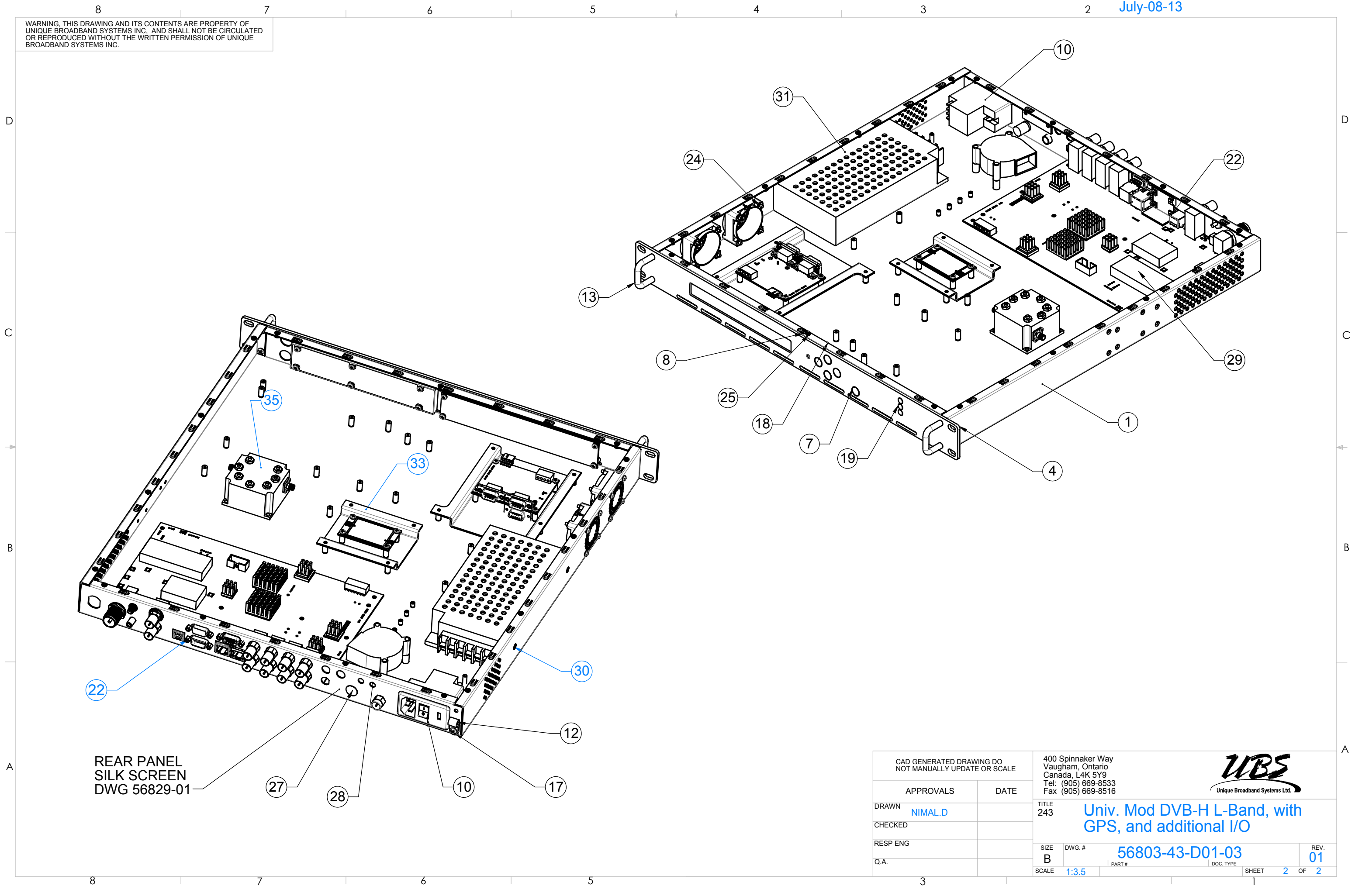

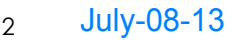

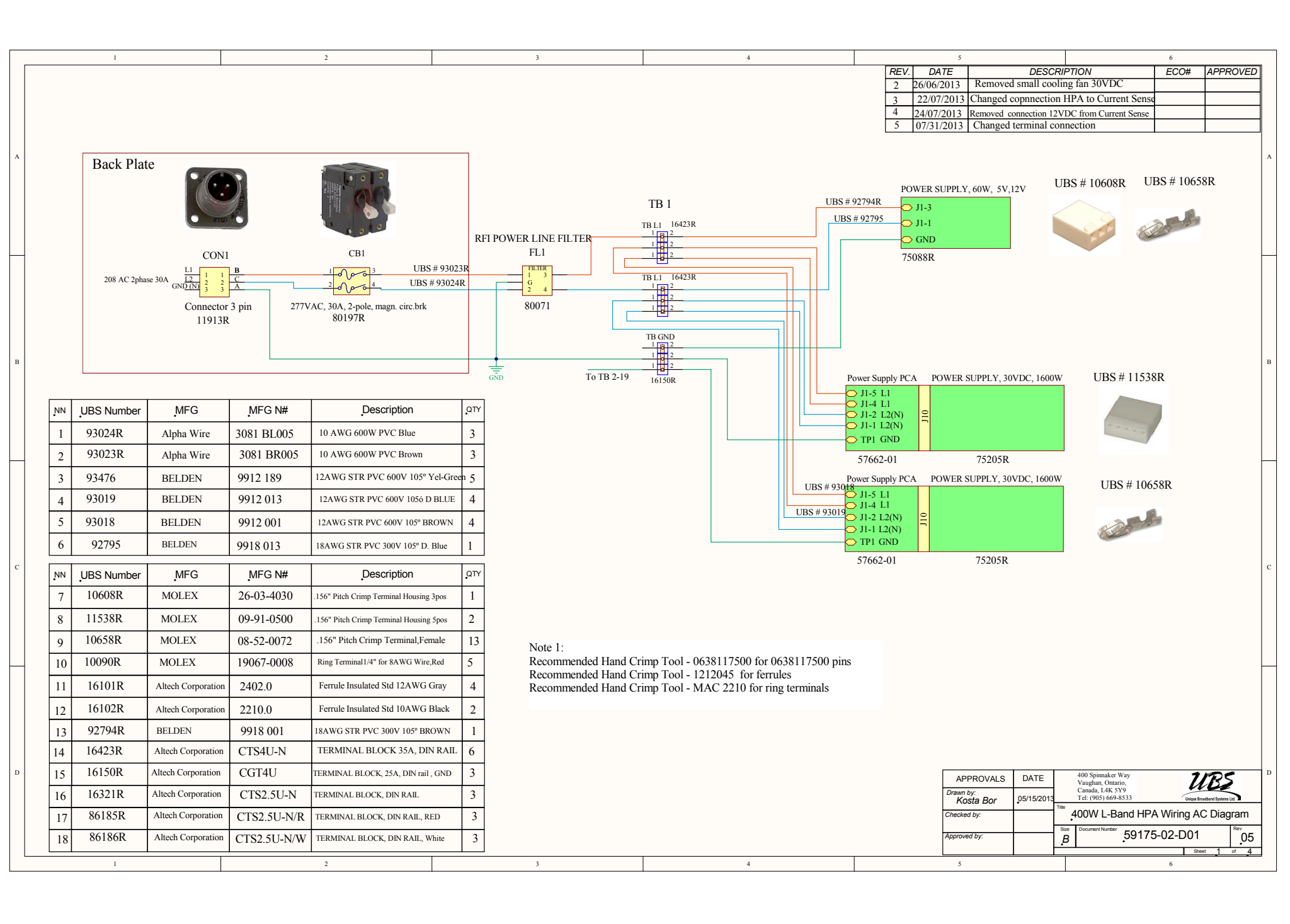

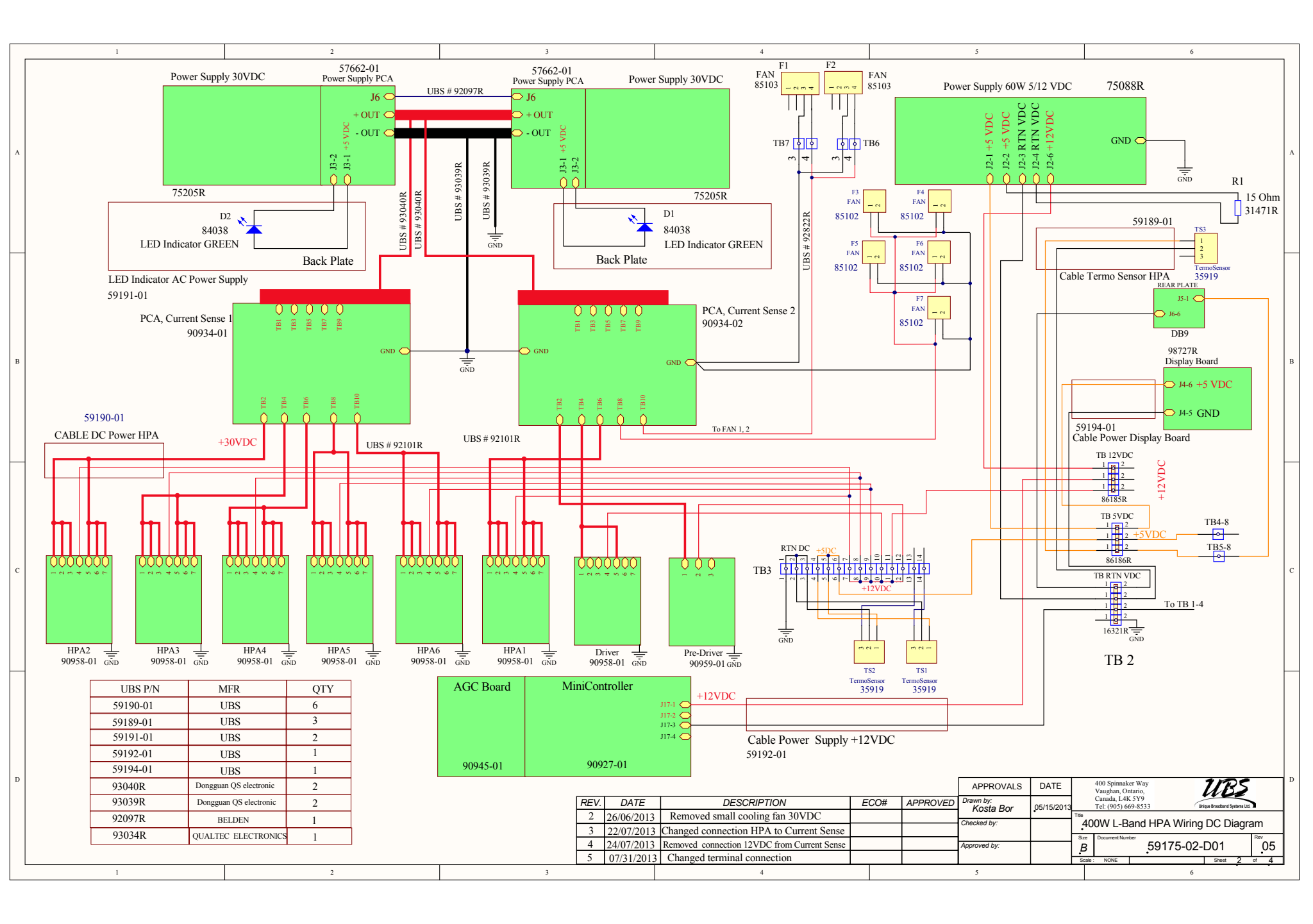

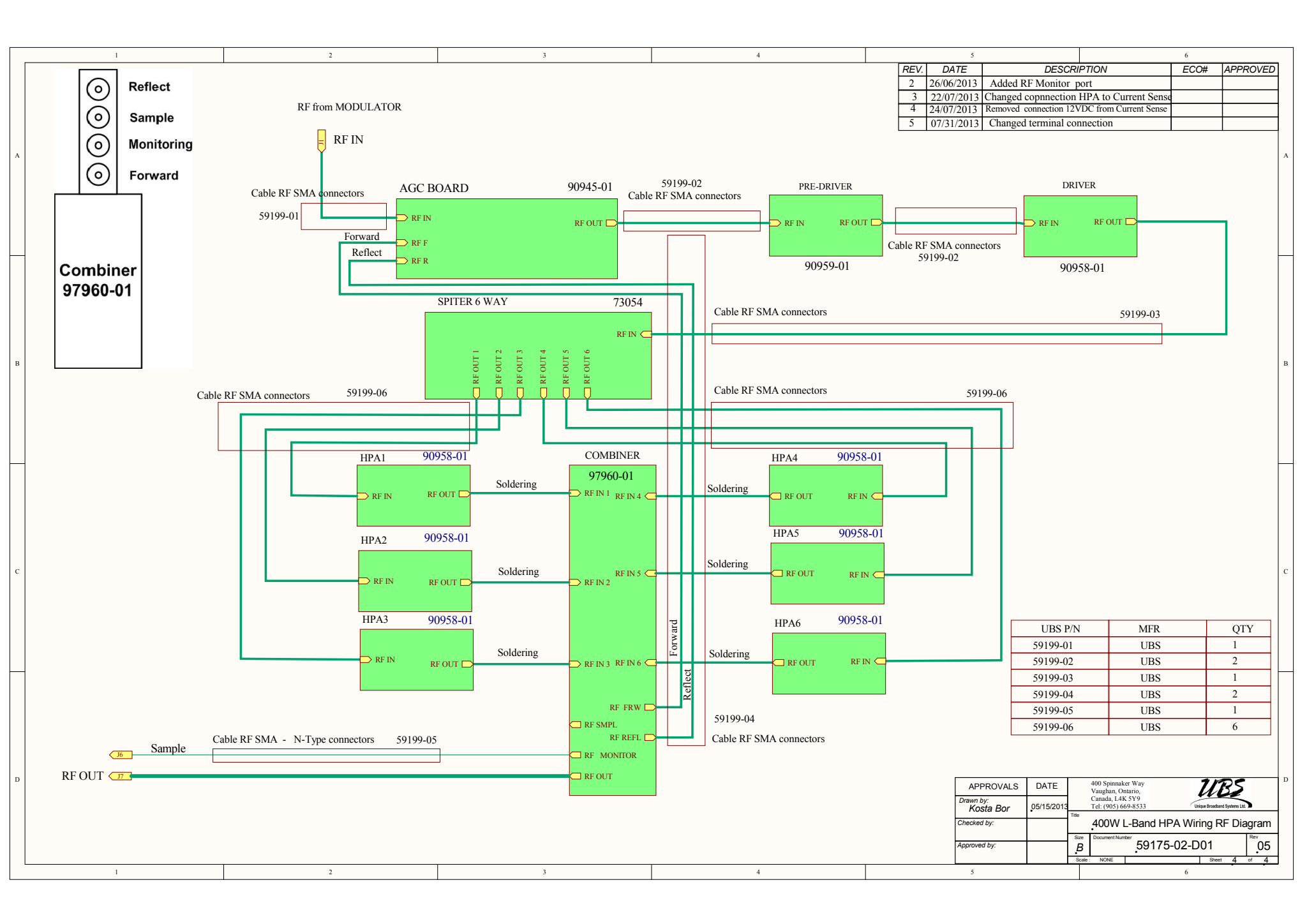

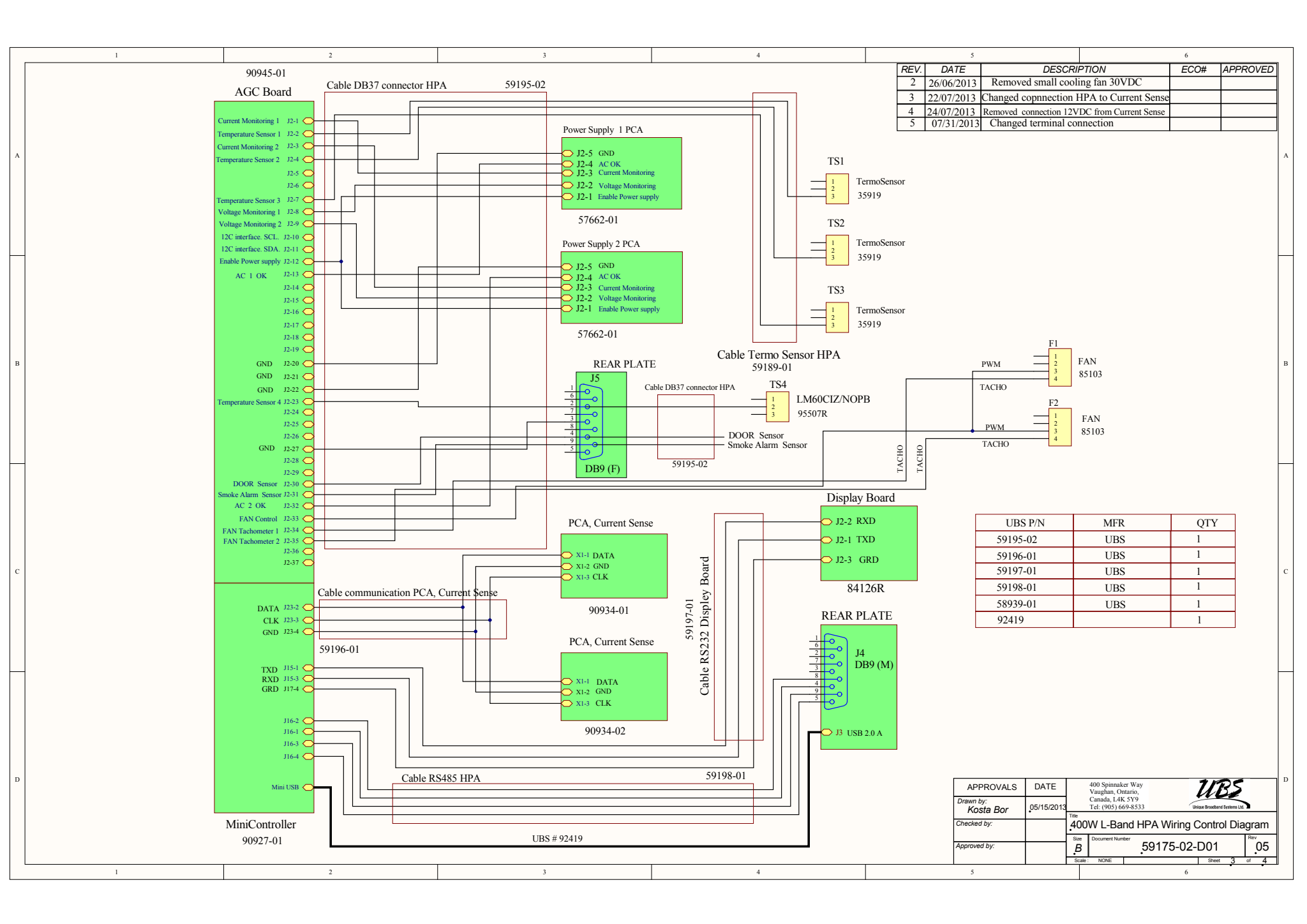

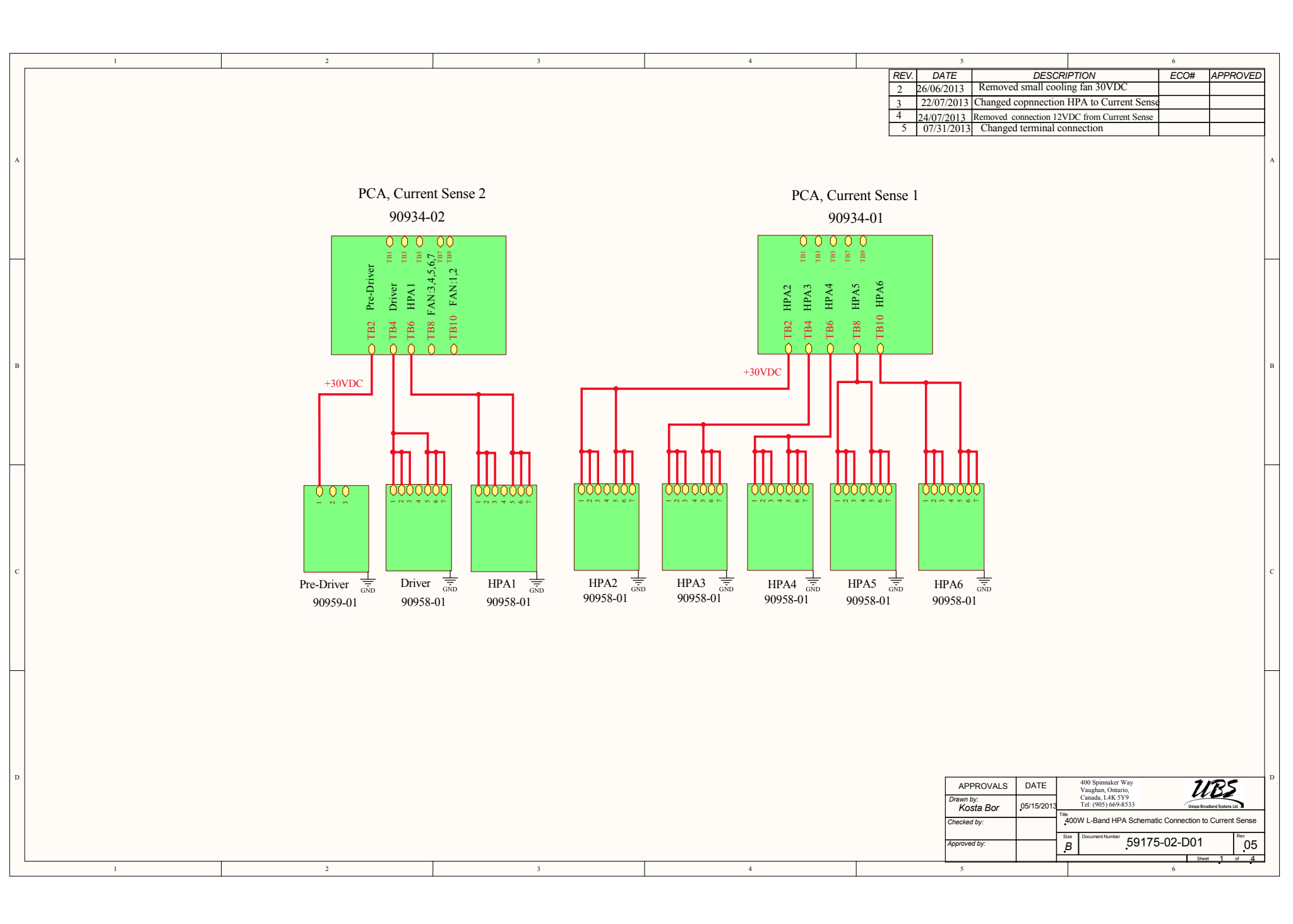

|   | 1                                                                                   | 2                                                                                                    | 3                                                                                                    | 4                                                                                  | REV.<br>2 26/                                           | 5<br>DATE DESCRI<br>06/2013 Removed small coolin                                                                                        | 6 PTION ECO# ng fan 30VDC                                                        | APPROVED                  |
|---|-------------------------------------------------------------------------------------|----------------------------------------------------------------------------------------------------|----------------------------------------------------------------------------------------------------|------------------------------------------------------------------------------------|---------------------------------------------------------|----------------------------------------------------------------------------------------------------|----------------------------------------------------------------------------------|---------------------------|
|   |                                                                                     |                                                                                                    |                                                                                                    |                                                                                    | 3 22<br>4 24,<br>5 07                                   | 2/07/2013         Changed connection           /07/2013         Removed connection 12V           //31/2013         Changed terminal con | HPA to Current Sense<br>DC from Current Sense<br>inection                        |                           |
| А |                                                                                     |                                                                                                    |                                                                                                    |                                                                                    |                                                         |                                                                                                    |                                                                                  |                           |
|   |                                                                                     |                                                                                                    |                                                                                                    |                                                                                    |                                                         | FAN 2                                                                                                    | FAN 1                                                                            |                           |
|   | / 1 GND<br>5 TB 2-19<br>GND pin<br>pily 1 L2<br>Filter L1<br>Pilter L1<br>Filter L1 | (117-1)-117-1<br>0 TB3-11<br>0 TB3-8<br>10 TB5-8<br>10 TB5-8<br>10 TB5-8<br>10 117-3<br>10 117-3<br>0 (11) 115-6<br>0 (13) 115-6<br>0 (13) 115-6<br>0 (13) 115-6 | 0837.12-4<br>0837.12-2                                                                                                    | 1 (TACHO1)<br>10837 12-34<br>198(M) 15-1<br>From TB2-8<br>B6-2 (PWM)<br>B7-2 (PWM) | ate DB9J5-4<br>rem TB2-10<br>ate DB9J5-8<br>ate DB9J5-9 | white wire<br>violet wire<br>blue wire<br>C red wire                                                                                    | olite wire<br>olet wire<br>lue wire<br>red wire                                  |                           |
|   | wer Supply<br>Tr<br>To AC<br>Power Sup<br>Power Sup<br>Power Sup                    | 4ini Contre       T       To       To       Tini Contre       Alini Contre       Inermosens                                                                      | GC Board                                                                                                    | To TB7-<br>AGC Board                                                               | Rear PI                                                 | TACH0<br>PWM<br>30VDC<br>30VDC                                                                                                    | TACHO wl<br>PWM via<br>30VDC b<br>30VDC                                          |                           |
| в | 2 Pc<br>8 8<br>112<br>16<br>18<br>18                                                | 2 To M<br>4<br>6<br>6<br>8<br>8<br>8<br>8<br>8<br>110<br>110<br>112<br>12<br>20 To M                                                                             | RTN DC 5VDC 12VDC                                                                                                    | 2<br>6<br>8<br>10<br>12<br>12                                                      | 6 4 5<br>1 1 2 0 0 1 1 1 1 2 1 2 1 1 2 1 2 1 2 1        |                                                                                                    | RT                                                                               | E                         |
|   |                                                                                     |                                                                                                    | $TB3 -\alpha \alpha q q \alpha q \beta \alpha q \beta \alpha$ |                                                                                    |                                                         | TB6                                                                                                    | TB7 <b>PPP</b>                                                                   |                           |
|   |                                                                                     | 2 2 2 2 2 2 2 2 2 2 2 2 2 2 2 2 2 2 2                                                                                                    |                                                                                                    |                                                                                    |                                                         | Q Q Q                                                                                                    | dnD<br>860D                                                                      |                           |
|   | ply 3 GNE<br>ply 2 L2<br>ply 2 L2<br>ply 3 L1<br>ply 3 L1<br>ply 2 L1<br>ply 3 L1   | Power Sup<br>Power Sup<br>Rensol 3 p<br>sensol 3 p<br>wer Supply<br>D pin                                                                                        | pin<br>sensor 1 pin<br>sensor 2 pin<br>sensor 2 pin<br>sensor 2 pin<br>pin4<br>pin4<br>pin4<br>pin4<br>otensor 2 pin4<br>pin4<br>pin4<br>otensor 2 pin4<br>pin4<br>pin4<br>pin4<br>pin4<br>pin4<br>pin4<br>pin4                                                                                                    | CH02)<br>B37 J2-35<br>C<br>B37 J2-33<br>B37 J2-33                                  | 2012-30<br>915-3<br>915-3                               | TACHO2)<br>(TACHO2)<br>(PWM)<br>It Sense TB                                                                                             | [TACHO1]<br>[PWM]<br>[It Sense TB<br>[It Sense TB]                               |                           |
|   | Power Sup<br>Power Sup<br>Power Sup<br>Power Sup<br>Power Sup<br>Power Sup          | From J2-6<br>From J2-1<br>To TB3-6<br>To TB3-6<br>To 12-3 Po<br>To 12-3 Po<br>To 12-3 Po<br>To DC GN                                                             | To DC GNI<br>To Thermos<br>To Thermos<br>To Thermos<br>To Thermos<br>To Thermos<br>To HPA3, 2<br>To HPA3, 2<br>T                                                                                                    | To TB6-1 (TA<br>AGC Board D                                                        | AGC Board DI<br>Rear Plate DB <sup>4</sup>              | From TB4-3 (<br>From TB4-10)<br>From Curre                                                                                              | From TB4-24<br>From TB4-124<br>From Curre                                        |                           |
| С |                                                                                     |                                                                                                    |                                                                                                    |                                                                                    |                                                         |                                                                                                    |                                                                                  | C                         |
|   |                                                                                     |                                                                                                    |                                                                                                    |                                                                                    |                                                         |                                                                                                    |                                                                                  |                           |
|   |                                                                                     |                                                                                                    |                                                                                                    |                                                                                    |                                                         |                                                                                                    |                                                                                  | -                         |
|   |                                                                                     |                                                                                                    |                                                                                                    |                                                                                    |                                                         |                                                                                                    |                                                                                  |                           |
| D |                                                                                     |                                                                                                    |                                                                                                    |                                                                                    |                                                         | APPROVALS DATE<br>Drawn by:<br>Kosta Bor 05/15/2013                                                                                     | 400 Spinnaker Way<br>Vaughan, Ontario,<br>Canada, 14K 579<br>Tel: (905) 669-8533 | BS<br>addand Systems Ltd. |
|   |                                                                                     |                                                                                                    |                                                                                                    |                                                                                    |                                                         | Checked by:<br>Approved by:<br>File                                                                                                    | DOW L-Band HPA Diagram Termin<br>59175-02-D01                                    | nals Connection           |
|   | 1                                                                                   | 2                                                                                                    | 3                                                                                                    | 4                                                                                  |                                                         | 5                                                                                                    | 6 She                                                                            | et i of 4                 |

|      | 8                                                   | 7                                                                                                    | 6                   | 5                                       | ų.                 | 4                     | 3                |                                              |
|------|-----------------------------------------------------|----------------------------------------------------------------------------------------------------|---------------------|-----------------------------------------|--------------------|-----------------------|------------------|----------------------------------------------|
| WAF  | NING, THIS DRAWING AND ITS CONTENTS ARE PROPERTY OF |                                                                                                    |                     |                                         | Y.                 |                       |                  |                                              |
| OR F | REPRODUCED WITHOUT THE WRITTEN PERMISSION OF UNIQUE |                                                                                                    |                     |                                         |                    |                       |                  |                                              |
| DICO |                                                     |                                                                                                    |                     |                                         |                    |                       |                  |                                              |
|      |                                                     |                                                                                                    |                     |                                         |                    |                       |                  |                                              |
|      |                                                     |                                                                                                    |                     |                                         |                    |                       |                  |                                              |
|      |                                                     |                                                                                                    |                     | N                                       |                    |                       |                  |                                              |
|      |                                                     |                                                                                                    |                     |                                         |                    |                       |                  | (                                            |
|      |                                                     |                                                                                                    |                     |                                         |                    |                       |                  |                                              |
| D    |                                                     |                                                                                                    | $\rightarrow$       |                                         |                    |                       |                  |                                              |
|      |                                                     |                                                                                                    |                     | C A A A A A A A A A A A A A A A A A A A |                    |                       |                  |                                              |
|      |                                                     |                                                                                                    | × 16/               |                                         |                    |                       |                  |                                              |
|      | $\frown$                                            |                                                                                                    |                     |                                         |                    |                       |                  |                                              |
|      | (2)                                                 |                                                                                                    | $\mathbf{V}$        |                                         |                    |                       | (13)             |                                              |
|      |                                                     |                                                                                                    |                     |                                         |                    |                       | <u> </u>         |                                              |
|      |                                                     |                                                                                                    |                     |                                         |                    |                       |                  | - XAY                                        |
|      |                                                     |                                                                                                    | "WILL               |                                         |                    |                       |                  | 1222                                         |
|      |                                                     |                                                                                                    |                     |                                         |                    |                       |                  | 2200                                         |
|      |                                                     |                                                                                                    | //                  |                                         |                    | $\backslash$          | ///              | ý ľ                                          |
|      |                                                     |                                                                                                    |                     |                                         | ו                  |                       |                  |                                              |
|      | /•/\$\$\$\$%/~ // //                                |                                                                                                    |                     | // \*.``/// V                           | I                  |                       | ////             |                                              |
|      |                                                     |                                                                                                    | 5                   | · / 👝 🏹 //                              | <b>`</b>           |                       |                  |                                              |
|      |                                                     |                                                                                                    | //                  | ( 55 × /// / ° \                        | $\mathbf{\hat{x}}$ |                       |                  | 1                                            |
|      |                                                     | A REAL AND A REAL AND A REAL AND A REAL AND A REAL AND A REAL AND A REAL AND A REAL AND A REAL AND A REAL AND A |                     |                                         | 7                  |                       | 6                |                                              |
|      |                                                     |                                                                                                    | K II.               |                                         |                    | · //                  | a v              |                                              |
| c    |                                                     |                                                                                                    | 0 // ]              |                                         |                    |                       | $\sim$           | ***                                          |
|      |                                                     | <b>\```\@</b> ^^ \\\                                                                                            |                     |                                         |                    | ///                   | 7                | A COL                                        |
|      |                                                     |                                                                                                    | 19 /// 6            | // ////://                              |                    | // K.                 |                  |                                              |
|      |                                                     | See 1                                                                                                    | /// 0 //            |                                         |                    |                       | A lite           |                                              |
|      |                                                     | a 477                                                                                                    |                     | ///                                     |                    |                       | <b>*</b>         |                                              |
|      |                                                     |                                                                                                    | ///                 | /// //                                  |                    |                       |                  | & /                                          |
|      |                                                     |                                                                                                    |                     | /: ·//                                  |                    |                       |                  | , • / <i>?</i> /                             |
|      |                                                     |                                                                                                    |                     | · ·//                                   |                    |                       |                  |                                              |
|      |                                                     |                                                                                                    |                     |                                         |                    | $\boldsymbol{\times}$ |                  | 2 <u>9</u> 7                                 |
|      |                                                     |                                                                                                    |                     |                                         |                    |                       |                  | £                                            |
|      |                                                     |                                                                                                    | V////////           | <u>(14)</u>                             |                    |                       |                  |                                              |
|      |                                                     |                                                                                                    |                     |                                         |                    | MANX Set              | \$)°////         |                                              |
|      |                                                     | <b>y</b>                                                                                                    | • /// / \           |                                         |                    |                       |                  | $\mathcal{I}/\mathcal{I}$                    |
|      |                                                     | <b>W</b> •////////////////////////////////////                                                                  |                     | (3)                                     |                    |                       | ///              |                                              |
|      |                                                     |                                                                                                    |                     |                                         |                    |                       |                  |                                              |
|      |                                                     |                                                                                                    |                     |                                         |                    |                       |                  | ر مع<br>رو                                   |
|      |                                                     |                                                                                                    |                     |                                         |                    | $\mathbf{X}$          |                  | //                                           |
| В    |                                                     |                                                                                                    |                     |                                         |                    |                       |                  | <b>//</b> ////////////////////////////////// |
|      |                                                     |                                                                                                    |                     |                                         |                    |                       |                  | // //                                        |
|      |                                                     | 0                                                                                                    |                     |                                         |                    |                       |                  | <i>.</i>                                     |
|      |                                                     |                                                                                                    | $\smile$ $\bigcirc$ |                                         |                    |                       |                  | 6.                                           |
|      |                                                     | 0/                                                                                                    |                     |                                         |                    |                       |                  |                                              |
|      |                                                     |                                                                                                    |                     |                                         |                    |                       |                  |                                              |
|      |                                                     |                                                                                                    |                     |                                         |                    |                       | $\sim$           |                                              |
|      |                                                     | Iten Qty Manufacturer                                                                                           | Model               | Description                             | UBS P/n            |                       |                  | / /                                          |
|      | $\smile$ $\bigcirc$ $\checkmark$                    |                                                                                                    |                     | FRONT PANEL DEVAS HPA ASSY              | 56646-01           |                       |                  |                                              |
|      |                                                     | 3 1 UBS                                                                                                    |                     | SIDE WALL RIGHT                         | 56670-01           |                       |                  | /                                            |
|      |                                                     | 4 1 UBS                                                                                                    |                     | TOP COVER (NOT SHOWN)                   | 56650-01           |                       |                  |                                              |
|      |                                                     | 5 1 UBS                                                                                                    |                     |                                         | 56740-01           |                       | ¥                |                                              |
|      |                                                     | 7 1 UBS                                                                                                    |                     |                                         | 56671-01           |                       |                  |                                              |
|      |                                                     | 8 2 UBS                                                                                                    |                     | SPACER                                  | 56663-01           |                       |                  |                                              |
|      |                                                     | 9 2 STD                                                                                                    |                     | #6-32x 1/4" SS FL HD SCREW 82 DEGREES   | 91025              |                       |                  |                                              |
|      |                                                     | 10 2 GENERAL DI                                                                                                 | EVICES              | SLIDE CHASSIS 20"LG (PAIR)              | 95546R             |                       |                  |                                              |
|      |                                                     | 12 2 STD                                                                                                    |                     | #6-32x 1/4" SS FL HD SCREW              | 91111              |                       |                  |                                              |
| Α    |                                                     | 13 1 UBS                                                                                                    |                     | HIGH PWR AMP SUB ASSY                   | 59135-01           |                       |                  | NS                                           |
|      |                                                     | 14 1 UBS                                                                                                    |                     |                                         | 59207-01           | ARE IN INCHES.        | TOLERANCES ARE:  | CAD GEN                                      |
|      |                                                     | 15 1 UBS<br>16 1 UBS                                                                                            |                     | HIGH PWR AMP COVER (sht 2)              | 56/2/-01           | DECIMALS              | ANGLES<br>± 0.5° |                                              |
|      |                                                     | 17 1 UBS                                                                                                    |                     | CONTROL MODULE COVER (sht 2)            | 56630-01           | .XXX ±.003            | 32 /             | APP                                          |
|      |                                                     | 18 2 WECO                                                                                                    | 323-HDS/06          | TERMINAL BLOCK-6 POLE                   | 11963R             | MACHINE               | D SURFACES:      |                                              |
|      |                                                     | 19 1 EOS                                                                                                    | VLT60-3000          | POWER SUPPLY 12V,-12V,5V                | 75088              | MATERIAL              |                  | DRAWN<br>H. VA                               |
|      |                                                     | 20 2 RICHCO<br>21 1 LIBS                                                                                        | HG-6                |                                         | 98682<br>59190-01  |                       |                  | CHECKED                                      |
|      |                                                     | 22 2 GENERAL DI                                                                                                 | EVICES              | SLIDE MTG. BKT B307-2                   | 95547R             |                       |                  | REOD ENIC                                    |
|      |                                                     | 23 1 UBS                                                                                                    |                     | OUTPUT SUPPORT PLATE w/ N-TYPE (sht 2)  | 59319-01           | FINISH                | FF NOTF          | NLOF ENG                                     |
|      |                                                     | 24 1 UBS                                                                                                    |                     |                                         | 59321-01           |                       |                  | Q.A.                                         |
|      | 8                                                   |                                                                                                    | 6                   |                                         |                    | Λ                     |                  | 2                                            |
|      | 0 /                                                 | I. I.                                                                                                    | 0                   | U U                                     |                    | 4                     | 1                | J 🔿                                          |

D

С

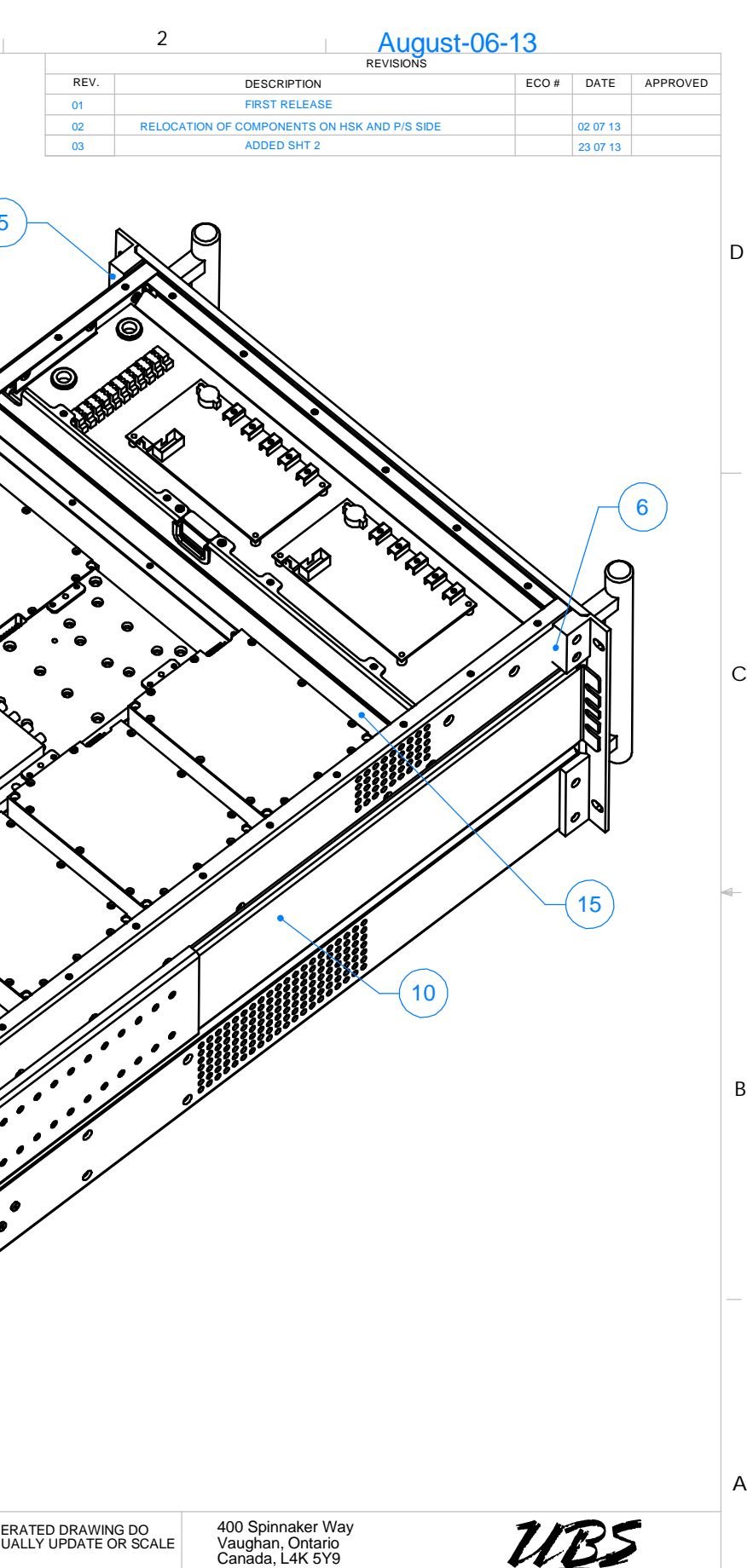

| APPROVALS     | DATE       | Canada, I<br>Tel: (905<br>Fax (905 | L4K 5Y9<br>) 669-8533<br>) 669-8516 | Ur     | ique Broadband Systems Ltd.    | >                  |
|---------------|------------|------------------------------------|-------------------------------------|--------|--------------------------------|--------------------|
| VASSELL<br>ED | 17.10.2012 | TITLE <b>40</b>                    | 0W L B                              |        | A ASSY                         |                    |
| ENG           |            | SIZE<br>B<br>SCALE 1:4             | DWG. #                              | 59132· | -01-D01<br>DOG TYPE<br>SHEET 1 | REV.<br>03<br>OF 2 |
| CREATI        | ED May-2   | 23-13 4:4                          | 7:24 PM                             |        |                                |                    |

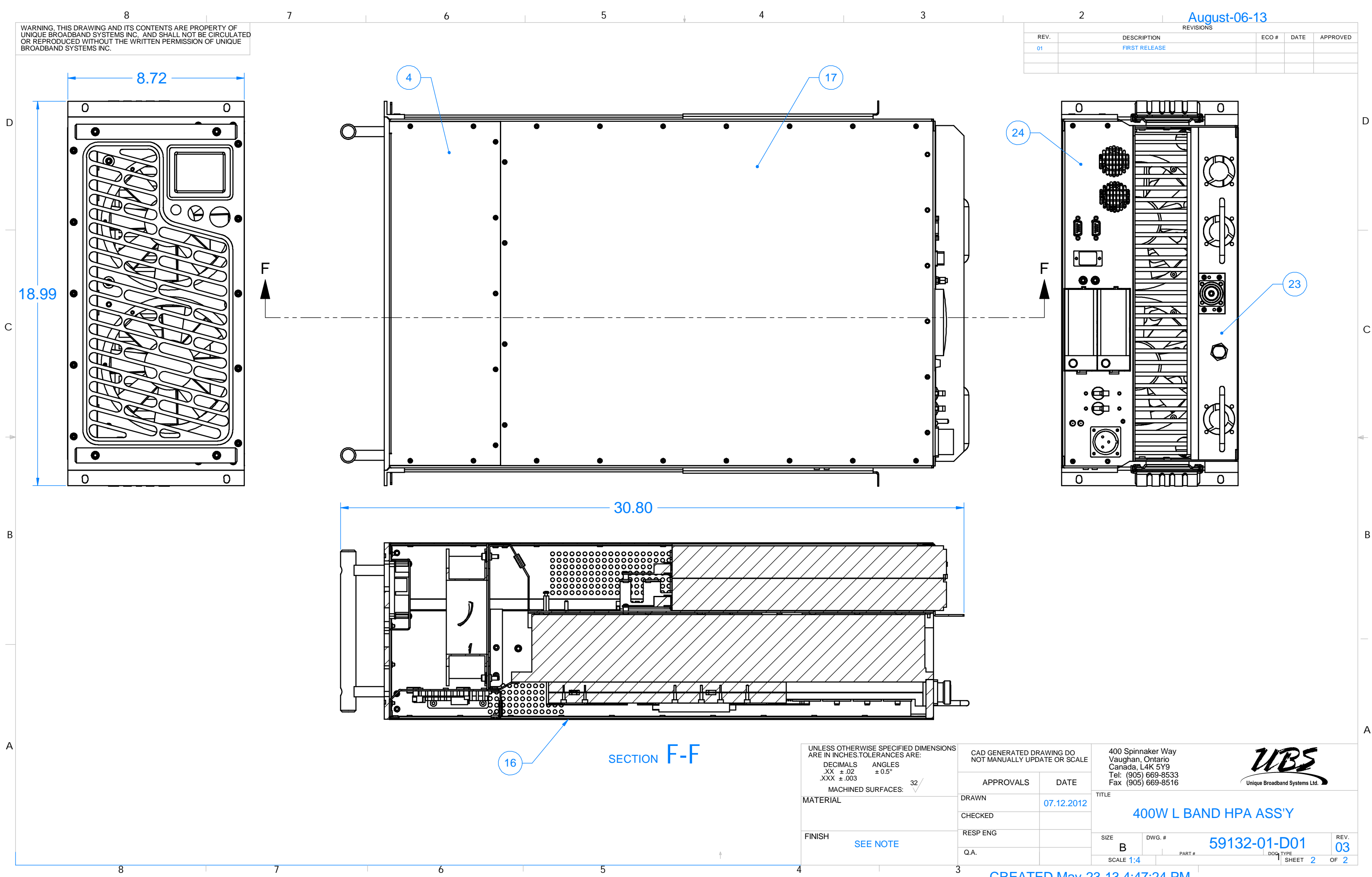

|           | 2          | Augu | st-06-13 |      |          |  |
|-----------|------------|------|----------|------|----------|--|
| REVISIONS |            |      |          |      |          |  |
| REV.      | DESCRIPTIC | )N   | ECO #    | DATE | APPROVED |  |
| 01        | FIRST RELE | ASE  |          |      |          |  |
|           |            |      |          |      |          |  |
|           |            |      |          |      |          |  |

CREATED May-23-13 4:47:24 PM